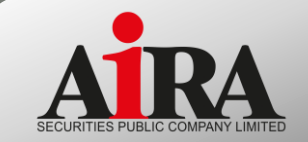

# ลงกุน ข้ายกอาเดีย ด้วย

*O ira trade* 

For **PC** 

MANUAL (INVESTOR) V.2

# สารบัญ

| เมนู                                | หน้า |
|-------------------------------------|------|
| ริ่มต้นใช้งาน @iratrade application | 1    |
| > Index                             | 2    |
| > Watch                             | 3    |
| > TA Watch                          | 5    |
| > FD Watch                          | 6    |
| > Bid Offer                         | 7    |
| > Buy Sell                          | 8    |
| > Ticker                            | 10   |
| > Quote                             | 12   |
| > Portfolio                         | 13   |
| > E-Service                         | 15   |
| > New                               | 16   |
| > Stock In Play                     | 16   |
| > TA Chart                          | 17   |
| > Fundamental                       | 18   |
| > Chat                              | 19   |
| > Help Menu                         | 19   |
| > Setting                           | 20   |

## หน้าแรก

## หน้า Login

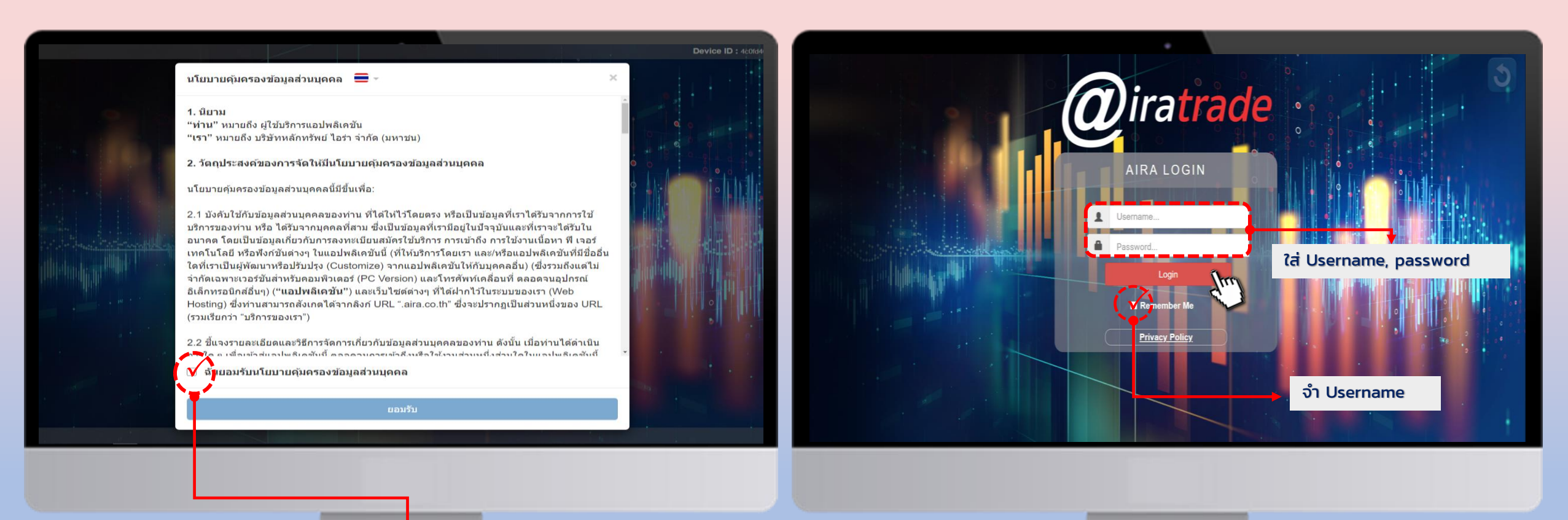

Click 🗸 แล้วกดยอมรับ

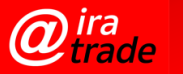

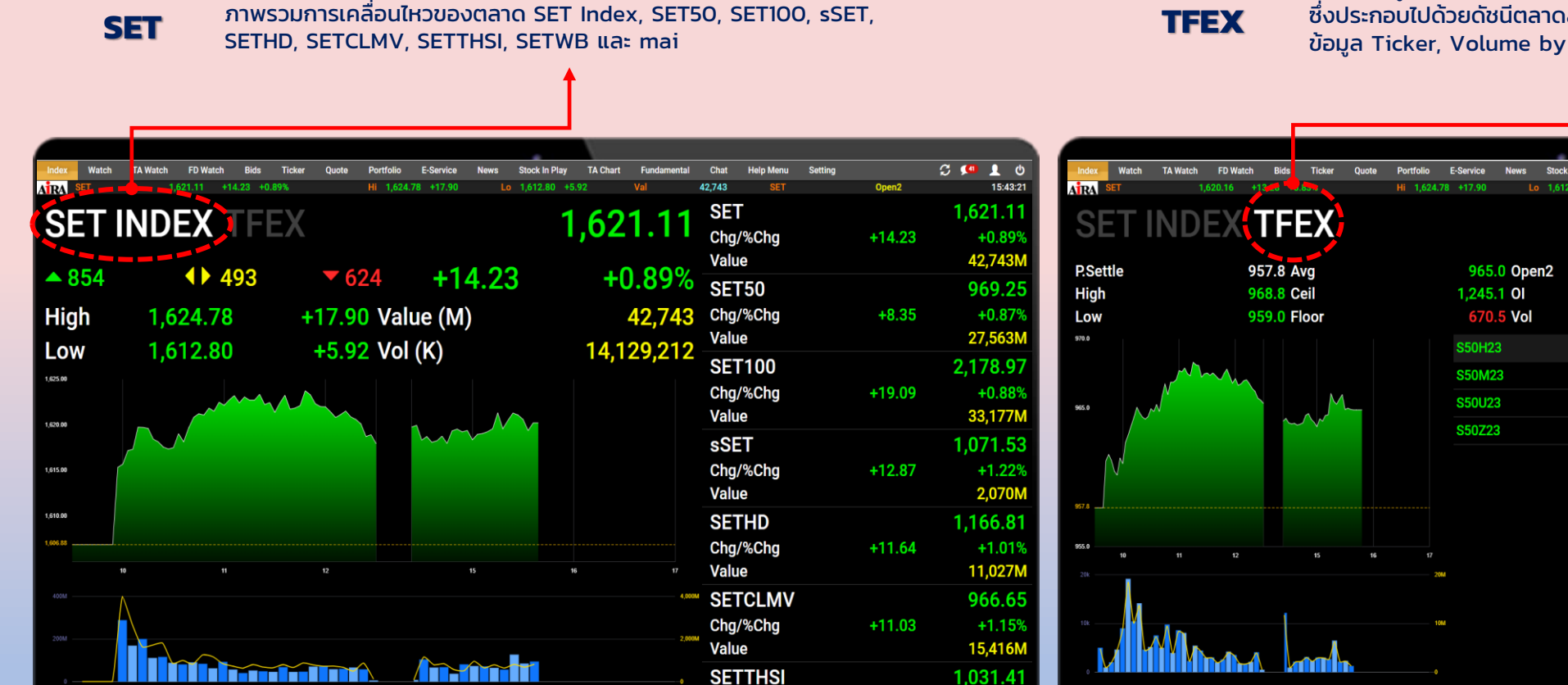

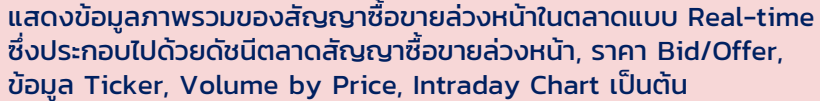

S50H23

963.2

961.2

965.2

5.8

6.0

545,881

Name

210,185 Single Stock

6.3 Interest Rate

Currency

Precious Metal

Agriculture

AfternoonSessio

Deferred Precious Metal

DaySession

Equity Index

💭 💶 👤 එ

Volume

253,841

126,502

33,008

28,937

4

0

15:51:19

0

870,632

3,079,150

161,206

59,855

408

@ira trade

# Watch : ราคาหุ้น/สัญญาซื้อขายล่วงหน้าที่ลูกค้าสนใจ

**Watch** แสดงข้อมูลภาพรวมของตลาดแบบ Real-time ซึ่งประกอบไปด้วย ดัชนีตลาด, ข้อมูลหุ้น/สัญญาซื้อ ขายล่วงหน้า, ราคา Bid/Offer, ข้อมูล Ticker, Volume by Price, Intraday Chart, ข่าว

| Index Watch                                                                                                    | TA Watch FD Wa                                                                                 | atch Bids Ticker                                                                                                    | Quote Portfolio E-Service                                                                                                    | News Stock In Play TA Chart                                                                                                    | Fundamental Chat Help Menu Setting                                                                                                    | C 💶 U                                                                                                    | (Edit) สามารถเลือกได้ว่าจะแสดง                                                                                                    |
|----------------------------------------------------------------------------------------------------|------------------------------------------------------------------------------------------------|----------------------------------------------------------------------------------------------------|----------------------------------------------------------------------------------------------------|----------------------------------------------------------------------------------------------------|----------------------------------------------------------------------------------------------------|----------------------------------------------------------------------------------------------------|----------------------------------------------------------------------------------------------------|
| AIRA ST -                                                                                                    | 1,620.92                                                                                       | +14.04 +0.87%                                                                                                    | Hi 1,624.78 +10-9                                                                                                    | Lo 1,612.80 +5.92                                                                                                    | Val 44,511 SET                                                                                                    | Open2 15:58:36                                                                                                    | หุ้น/สัญญาซื้อขายล่วงหน้า หรือหุ้น                                                                                                    |
| Favourite                                                                                                    | ~                                                                                              | Favourite1                                                                                                    |                                                                                                    |                                                                                                    | < 1 2 3 4 5 > NOBLE                                                                                                    | B 200 ▲ 5.10                                                                                                    | ต่ำบเงื่อนไขต่างๆ บน Favorite                                                                                                    |
| Favorite สามารถติดตาม<br>ข้อมูลหุ้น/สัญญาซื้อขาย<br>ล่วงหน้า ดัชนีของตลาดหรือ<br>Sector ได้<br>สามารถเพิ่ม Symbol ที่สนใจ<br>ภายใน Favorite 1-5 ได้สูงสุด | Last C<br>36.75<br>32.00<br>158.50<br>7.80<br>66.50<br>1.62<br>36.75<br>140.50<br>2.10<br>9.20 | hg         %Chg           -0.50         -1.34%           +0.50         +1.59%           -0.50         -0.31%           +0.15         +1.96%           +0.25         +0.38%           -0.50         -1.34%           +0.03         +1.89%           -0.50         -1.34%           +1.00         +0.72%           +0.02         :0.55%           0.00         0.00% | Vol         Bid         Offsr           1,006,400         36.75         37.00           3,818,000         32.00         32.22           718,400         158.00         158.5           2,241,700         7.75         7.88           695,800         66.25         66.51           1,432,000         1.61         1.66           1,006,400         36.75         37.00           1,314,100         140.00         140.55           743,200         3.08         3.11           250,600         9.15         9.22 | Vol         Swg         %Swg           980,500         +0.75         +2.           5,613,800         +0.75         +2.           9492,000         +2.50         +1.           3,778,200         +0.20         +2.           300,200         +1.00         +1.           1,516,900         +0.04         +2.           980,500         +0.75         +2.           0         20,500         +0.04         +2.           0         227,900         +1.50         +1.           0         220,500         +0.06         +1           0         417,400         +0.10         +1 | Close         T. Vol         SNNP           01%         37.25         17,179K         KAMART           38%         31.50         32,589K         RT-W1           57%         159.00         6,412,800         PRM           61%         7.65         17,251K         BANPU08C2308A           51%         66.25         7,664,000         SITHAI           52%         1.59         15,531K         SABUY           01%         37.25         17,179K         BCP           08%         139.50         11,686K         ORI           95%         3.08         2,015,700         TTW           09%         9.20         3,474,900         TTW | S     200 ▲     23.50       S     1,100 ▲     7.35       B     10,000 ▲     0.35       B     600 ▲     7.60       B     100 ∨     0.14       S     700 ▲     1.56       S     1,000 ∨     11.80       S     1,100 ↓     22.90       B     500 ▲     11.40       S     900 ∨     9.15       S     100 ∨     9.15                                                                                                    | Zone และ เมื่อกดปุ่ม Edit จะทำให้<br>สามารถเปลี่ยนชื่อ Favorite และ<br>จัดการเกี่ยวกับรายชื่อหุ้น/สัญญา<br>ซื้อขายล่วงหน้าที่เคยบันทึกไว้ได้โดย<br>สามารถกด Delete เพื่อทำการลบ<br>และเมื่อต้องการบันทึกการตั้งค่าให้<br>กดปุ่ม √ |
| Favorite at 20 (I)                                                                                                    |                                                                                                |                                                                                                    |                                                                                                    |                                                                                                    | TRUE                                                                                                    | S 20,000 🔻 8.30                                                                                                    |                                                                                                    |
| Mini Quote แสดง<br>รายละเอียดข้อมูล<br>Real-time ของหุ้น/<br>สัญญาซื้อขายล่วงหน้า<br>ที่เลือก<br>9,392,800<br>10,486K                                     | 32.00<br>32.00<br>31.75<br>31.50<br>31.25<br>31.25<br>31.25<br>31.00<br>31.00<br>31.25         | +0.50<br>+1.59%<br>2.25<br>5.50<br>5.75<br>2.019,100<br>2.50<br>1,644,700                                                                                                    | rev C 31.50 Avg<br>igh 32.25 Ceil<br>w 31.50 Floor<br>58:31 5 4200 ▲<br>58:18 8 100 ▲<br>58:04 8 100 ▲<br>58:04 8 100 ▲<br>58:04 8 100 ▲                                                                                                    | 31.85         Open2           40.75         Vol         32,5           22.10         Val(K)         1,0           32.00         10,50         32,20           32.25         +0.75         32,00           32.25         +0.75         31,80           32.25         +0.75         31,80           32.25         +0.75         31,80           32.25         +0.75         31,50           32.25         +0.75         31,50           32.25         +0.75         31,40           40.75         10,75                                                                        | EGATIF<br>32.00 Prj02.Price 32.00<br>88,500 Prj02.Vol 1,511,500<br>37,906 P/E 9.87<br>UMM WW 9.87<br>50H23<br>550H23<br>550H23<br>550H23<br>550H23<br>550H23<br>550H23<br>550H23<br>550H23<br>550H23                                                                                                    | S       3,000       ▼       6.0         S       2,300       ▼       4.2         S       1,500       ▼       4.2         B       500       ▼       12.50         S       25       ▲       965.1         S       1       ▲       965.1         S       7       ▲       965.1         S       3       ▲       965.1         S       3       ▲       965.1         S       3       ▲       965.1         S       2       ▲       965.1 | <b>Ticker</b> แสดงรายการซื้อขายหุ้น/<br>สัญญาซื้อขายล่วงหน้าล่าสุดใน<br>ตลาด ประกอบด้วยชื่อราคาและ<br>ปริมาณ                                                                                                    |
| ราคาเสนอซื้อและราคาเสนอขาย 5<br>อันดับที่ดีที่สุดพร้อมกับจำนวน<br>Volume ของราคานั้นๆ                                                                     | Sell S<br>Drder#                                                                               | ymbol PTT<br>ceberg Icebe<br>Symbol                                                                                                    | vo me<br>rg Vol Day FOK IOC<br>Side<br>0 Avg Cost                                                                                                    | Volume 💭<br>Limit 🗸<br>Price Volume                                                                                                    | Price Price  Nvdr Cancel Change Matched Balance                                                                                                    | Pn Pin<br>Submit Clear<br>Cancelled Status                                                                                                    | <b>Chart</b> กราฟแสดงความ<br>เคลื่อนไหวของราคาหุ้น หรือ<br>สัญญาซื้อขายล่วงหน้า<br>ระหว่างวัน                                                                                                    |
| Ticker แสดงรายการซื้อขาย<br>ของหุ้น/สัญญาซื้อขายล่วงหน้าที่<br>เลือก                                                                                      | (Eq)                                                                                           |                                                                                                    | C Line Available                                                                                                    |                                                                                                    | -54.00 Cash Balance                                                                                                    | <sup>000</sup> ⊘<br>Place Order Zone สำ<br>ชื้อขายล่วงหน้า                                                                                                    | เหรับส่งคำสั่งซื้อขายหุ้น/สัญญา                                                                                                    |

# **Watch :** ราคาหุ้น/สัญญาซื้อขายล่วงหน้าที่ลูกค้าสนใจ

|                       | Eavourite1 SET Common Stock                                                                                                    |
|-----------------------|----------------------------------------------------------------------------------------------------|
|                       | SET Common Stock                                                                                                    |
| Most Active Value     | Favourite1 mai Common Stock                                                                                                    |
| Most Active Value     | Favourite2 SET&mai Common Stock                                                                                                    |
| Most Active Volume    | Favourite3 Foreign                                                                                                    |
| Most Active Volume    | Index Watch TA Vate Favourite4                                                                                                    |
| MOST ACTIVE BIG LOT   | For 09999330 Turnover List                                                                                                    |
| Top Gainer            | ATRA SET 1,294.39 9.62 Lo 1,284.09 2.09 Val 49 Horrort Clot 16:33 No. 1 Morrort                                                                                                    |
| Top Loser             | Favourite V Handak                                                                                                    |
| Top Swing             | ATC 607,000 +015 +2,70% 5.5 c c                                                                                                    |
| Sector Index          | Favourite - 20.10 138,400 +0 30 +1.48% 20.3                                                                                                    |
| Industry Index        | ATC 1,278,400 +2 50 +2,42% 103.5 UNIT ITUST 57<br>ATC 449,600 +0 30 +2,97% 10.1 Decement of the second second |
| mai Industry Index    | ATC 254,600 +1 50 +3,43% 43.7                                                                                                    |
| Foreign               | TFEX                                                                                                    |
| Odd Lot               | ATC 528,700 +0 50 +2.14% 23.4 TSR                                                                                                    |
| Turnover List         | My Port 52<br>AIC 1,308,900 +0.50 +1.42% 35.2 DR 52                                                                                                    |
| SECTOR                | Type (Top Value)                                                                                                    |
|                       | 25 Avg 35.26 Prj.Price 35.50 BJC B 37,000K ¥ 36.75                                                                                                    |
|                       | ♦ SET Indexes • • • • • • • • • • • • • • • • • • •                                                                                                    |
| TFEX                  | 35.50 +0.25<br>35.60 S50U20 B 9 A 830 10                                                                                                    |
| TFEX                  | SET TOP Spread Jurnp                                                                                                    |
| Futures               | TFEX Top Spread Jump                                                                                                    |
| Equity Index Futures  | Securities Type 17 S500,0 Fin Courte                                                                                                    |
| Metal/Gold-D Futures  |                                                                                                    |
| Currency Futures      |                                                                                                    |
| Interest Rate Futures | Price Volume Matched Ba ance Cancelled Status                                                                                                    |
| Agricultural Entures  | Pre Morning                                                                                                    |
| Options               | Pre Morning                                                                                                    |
| .Most Active Value    | Act Vol 0 Avail Vol 0 Avg Cost 0 Pre Afternoon                                                                                                    |
| .Most Active Volume   | Trading A/C 99999830 (Eq)                                                                                                    |
| .Most Active Big Lot  | 3 Days avo                                                                                                    |
| .Top Gainer           | 5 Davs avg                                                                                                    |
| .Top Loser            | 10 Days avg                                                                                                    |
| .Top Swing            | 25 Days avg                                                                                                    |
| S50 Index Ontions Sen | Z5 Days avg.                                                                                                    |
| S50 Index Options Oct | 100 Days avg.                                                                                                    |
| S50 Index Options Nov | Too Days avg.                                                                                                    |
|                       |                                                                                                    |
|                       |                                                                                                    |
|                       |                                                                                                    |

@ira trade

## **TA Watch**

Setting Alert

**TA Watch** เป็นการส่งสัญญาณ Buy/Sell โดยมีแนวทางหรือ Indicators ที่ใช้ในการวิเคราะห์ข้อมูลสำหรับการส่ง สัญญาณซื้อขายหุ้นในตลาดหลักทรัพย์ ที่ใช้วิเคราะห์ ได้แก่ MACD, MACD-Signal, Vol/AVG vol, RSI, และ EMA เป็นต้น

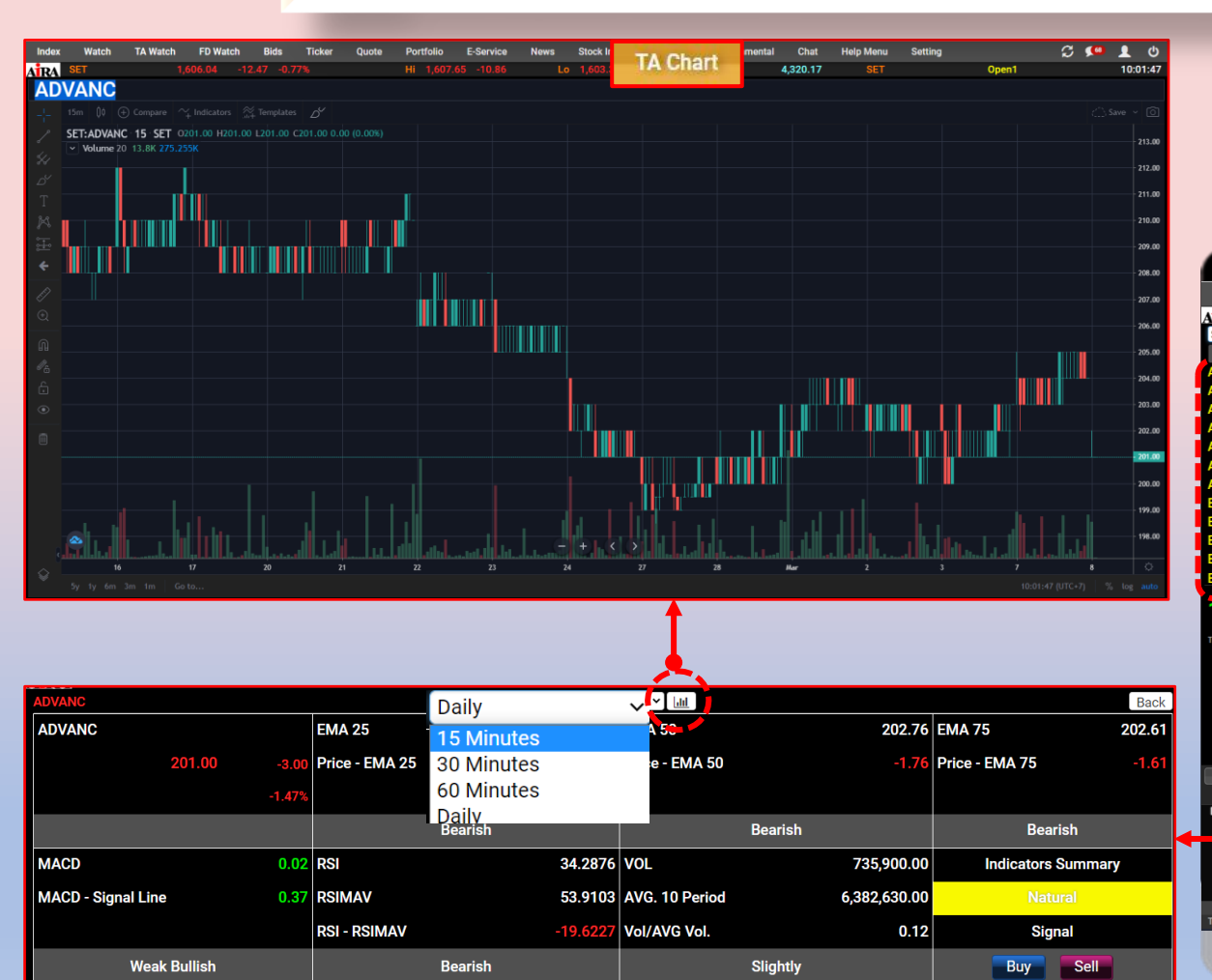

| ในการวิเ<br>al, Vol/   | คราะห์ข้<br>AVG v | iou,aa<br>ol, RS | ำหรับก<br>51, และ | การส่ง<br>EMA |                                         |           |                | Setting Julei<br>SETS0<br>SETS0<br>Favourite<br>My Port<br>Add | Get      | Early<br>Color<br>Color<br>Col | ndtion List |           | Tites Fame         | or C      |                     |          |
|------------------------|-------------------|------------------|-------------------|---------------|-----------------------------------------|-----------|----------------|----------------------------------------------------------------|----------|--------------------------------|-------------|-----------|--------------------|-----------|---------------------|----------|
| Index Watch            | TA Watch          | -D Watch         | Bids Tick         | er Quote      | Portfolio E                             | E-Service | News           | Stock In Play                                                  | TA Chart | Chat                           | Help Menu   | Setting   |                    | Del Close | ີ<br>ເວັ <b>ເ</b> ຈ |          |
| IRA SET                |                   | 1.1 -11.41       | -0.70%            |               | HI 1,607.65                             | -10.86    | LO             | 1,605.40 -                                                     | 13.11    | Vai                            | 1,921       | 55 5      | TITLE              | Open1     | 2.000               | 09:57:17 |
| Symbol                 | Last              | MACD             | MACD-             | Signel        | Vol/AVG Vol                             | I. R      | ISI            | EMA 25                                                         | EMA 50   | EMA 75                         | All         | RA Signal | SKY                | S         | 1,100 🔻             | 31.25    |
| AV                     | 2.86              | 0.0094           |                   | -0.0010       | (                                       | 0.0000    | 57.62          | 2.85                                                           | 2.84     | 2.                             | 83          | -         | SKY                |           |                     | 31.25    |
| ACE                    | 2.46              | 0.0041           |                   | 0.0005        | C                                       | 0.0000    | 55.22          | 2.45                                                           | 2.44     | 2.                             | 44          |           | HYDRO              |           | 700 🜗               | 0.81     |
| ADVANC                 | 204.00            | 0.4980           |                   | -0.0234       | C                                       | 0.0000    | 56.81          | 203.44                                                         | 202.90   | 202.                           | 69          |           |                    | В         | 900 🔻               | 3.82     |
| MATA                   | 20.90             | 0.0364           |                   | -0.0210       |                                         | 0.0000    | 50.28          | 20.90                                                          | 20.78    | 3 20.                          | .66         |           | FSS                | В         | 4,000 🔻             | 3.82     |
|                        | Deta              | ป ของ            | ห้ามเต่           | ้ละตัว        |                                         | 0.0000    | 35.84          | 70.23                                                          | 70.64    | 70.                            | .96         |           | FSS                | В         | 100 🔻               | 3.82     |
|                        | Detta             |                  | ijanci            |               |                                         | 0000      | 51.48          | 12.38                                                          | 12.34    | 12                             | 33          |           | FSS                | В         | 1,000               | 3.82     |
|                        | 14.20             | 0.034            |                   | 0.0000        | - (                                     | 0000      | 56.20          | 5.80                                                           | 5.84     | 5.<br>14                       | 40          |           | 199                | В         | 4,000 🔻             | 3.82     |
|                        | 14.30             | -0.0255          |                   | -0.0036       |                                         | 0,0000    | 30.47<br>A1 50 | 14.25                                                          | 14.34    | 14.                            | 42<br>02    |           | K WI               |           | 23,300 ¥            | 2.24     |
| RI                     | 158 50            | -0.0255          |                   | 0.0020        |                                         | 0000      | 46.41          | 158 70                                                         | 159.26   | 159                            | 86          |           | HSI28C2304A        | R         | 3,000               | 0.31     |
| 3CH                    | 19.50             | 0.0216           |                   | 0.0164        | , i                                     | 0.0000    | 56.31          | 19.38                                                          | 19.42    | 19.                            | 52          |           | IHI                | B         | 100                 | 3.04     |
| 3CP                    | 32.00             | -0.0723          |                   | 0.0185        | , i i i i i i i i i i i i i i i i i i i | 0.0000    | 46.94          | 32.09                                                          | 32.27    | 32                             | 44          |           | STGT01C2307A       | В         | 25.600              | 0.16     |
|                        |                   |                  | +0.01             | Prev C        | 10.43 /                                 | lvg       |                | 10.44 Open1                                                    |          | 10.44 F                        | rj01.Price  | 10        | .44 BR             |           | 10.000 🔻            | 3.00     |
| 1DIV                   |                   | 10.44            | +0.10%            | High          | 10.44 0                                 | Ceil      |                | 13.55 Vol                                                      |          | 1,000 F                        | rj01.Vol    | 1,0       | 000 <mark>K</mark> |           | 30,000 🔺            | 1.66     |
| HAIDEX SET HIGH DIVIDE | ND ETF            |                  | 10.10% L          | Low           | 10.44 F                                 | loor      |                | 7.31 Val(K)                                                    |          | 10 F                           | 9/E         | 0         | .00 TITLE          | В         | 4,900 ()            | 2.06     |
| Volume                 | Bids              | Offers           | Volume C          | 09:56:14 B    | 1,000                                   |           | 0.44           | +0.01 1.00                                                     |          |                                |             |           | S50H23             | S         | 1 🔻                 | 957.8    |
| 400                    | 10.40             | 10.44            | 1,600             |               |                                         |           |                |                                                                |          |                                |             |           | S50H23             |           |                     | 957.9    |
| 100                    | 10.30             | 10.49            | 1,000             |               |                                         |           |                | 0.50                                                           |          |                                | to display  |           | \$50H23            | В         |                     | 958.0    |
| 100                    | 10.26             | 10.50            | 100               |               |                                         |           |                |                                                                |          |                                |             |           | S50H23             | В         | 1 🔻                 | 958.0    |
| 10,000                 | 10.20             | 10.55            | 100               |               |                                         |           |                | 0.00                                                           | 40       |                                |             |           | S50H23             | S         |                     | 957.8    |
| 100                    | 10.03             | 10.80            | 10,000            |               |                                         | _         |                |                                                                | 10 11    | 12 C                           | 15          | 16        | 0 300HZ3           |           |                     | 938.0    |
|                        |                   | Symbol 1         |                   |               | FOK [ 100]                              | Volume    |                | 1                                                              | Volume 🚖 | Price                          |             |           | Price              | Pin       | Pin                 | 01       |
| Time                   | Ordert            | loeberg          | Ice               | berg Vol      | FOK TUC                                 |           | Dele           | Limit                                                          | ✓        | 00                             | Nvdr        | Can       | Balance            | SUDIT     | Cancelled Stat      | Clear    |
| Time                   | Order#            |                  | mbol              |               | Side                                    |           | Pric           | te .                                                           | Volun    | ne                             | Ma          | tched     | Balance            |           | Cancelled Statu     | 25       |

| FD Watch การแสดงค่าทางการเงินต่างๆ เช่น P/E P/BV Yield Close Market Cap เป็น | ต้น |
|------------------------------------------------------------------------------|-----|
|------------------------------------------------------------------------------|-----|

|            |                |              |           |        |        |            |           |         |               | S        |             |          |           |         |       |   |            |          |     |
|------------|----------------|--------------|-----------|--------|--------|------------|-----------|---------|---------------|----------|-------------|----------|-----------|---------|-------|---|------------|----------|-----|
| Index      | Watch TA Watch | h 🕴 FD Watch | Bids      | Ticker | Quote  | Portfolio  | E-Service | News    | Stock In Play | TA Chart | Fundamental | Chat     | Help Menu | Setting |       | S | <b>(68</b> | 1        |     |
| ATRA SE    | έπ /           | 1,007.74     | 0.77 -0.6 | 57%    |        | Hi 1,608.3 | 31 -10.20 | Lo      | 1,603.31 -15. | 20       | Val         | 7,160.31 | SET       |         | Open1 |   |            | 10:09    | :15 |
| Sector Ind | iex            |              | ~         |        |        |            |           |         |               |          |             |          |           |         |       |   |            |          |     |
|            | Symbol         |              |           |        | Clo    | ose        |           | P/E     |               | P        | P/BV        |          | Yield     |         |       |   | Mkt        | t. Cap(N | N)  |
| AGRI       |                | •            |           |        | 243    | .08        |           | 8.60    |               |          | 0.98        |          | 5.51      |         |       |   |            | 99,13    | 39  |
| AGRO       |                |              |           |        | 441    | .17        |           | 17.17   |               |          | 1.71        |          | 2.34      |         |       |   | 1          | ,428,54  | 46  |
| AUTO       |                |              |           |        | 527    | .01        |           | 12.00   |               |          | 1.07        |          | 4.03      |         |       |   |            | 81,63    | 32  |
| BANK       |                |              |           |        | 383    | .54        |           | 8.77    |               | (        | 0.70        |          | 2.35      |         |       |   | 1          | ,808,61  | 13  |
| COMM       |                |              |           |        | 37,380 | .55        |           | 33.35   |               | :        | 2.54        |          | 1.32      |         |       |   | 2          | 2,099,55 | 50  |
| CONMAT     |                |              |           |        | 8,986  | .52        |           | 13.87   |               |          | 1.18        |          | 3.17      |         |       |   |            | 675,93   | 33  |
| CONS       |                |              |           |        | 67     | .74        |           | 1233.45 |               |          | 1.20        |          | 1.26      |         |       |   |            | 141,51   | 11  |
| CONSUM     | P              |              |           |        | 65     | .47        |           | 21.80   |               | (        | 0.92        |          | 3.30      |         |       |   |            | 161,24   | 47  |
| ENERG      |                |              |           |        | 22,863 | .12        |           | 11.44   |               |          | 1.33        |          | 3.82      |         |       |   | 4          | ,171,16  | 66  |
| ETRON      |                |              |           |        | 12,120 | .60        |           | 64.96   |               | 1        | 0.90        |          | 0.68      |         |       |   | 1          | ,380,29  | 94  |
| FASHION    |                |              |           |        | 711    | .08        |           | 17.47   |               |          | 0.83        |          | 1.91      |         |       |   |            | 78,38    | 89  |
| FIN        |                |              |           |        | 4,214  | .33        |           | 18.84   |               |          | 2.22        |          | 2.48      |         |       |   |            | 808,42   | 22  |
| FINCIAL    |                |              |           |        | 154    | .03        |           | 12.94   |               |          | 0.93        |          | 2.26      |         |       |   | 2          | ,981,68  | 83  |
| FOOD       |                |              |           |        | 12,491 | .10        |           | 18.57   |               |          | 1.81        |          | 2.10      |         |       |   | 1          | ,329,40  | 07  |
| HELTH      |                |              |           |        | 7,079  | .60        |           | 23.97   |               |          | 4.61        |          | 2.04      |         |       |   | 1          | ,026,97  | 71  |
| HOME       |                |              |           |        | 25     | .27        |           | 0.00    |               | 1        | 0.80        |          | 1.85      |         |       |   |            | 18,07    | 76  |
| ICT        |                |              |           |        | 167    | .14        |           | 51.87   |               |          | 2.85        |          | 4.38      |         |       |   | 1          | ,627,84  | 49  |
| IMM        |                |              |           |        | 32     | .45        |           | 15.79   |               |          | 1.41        |          | 1.64      |         |       |   |            | 54,44    | 47  |
| INDUS      |                |              |           |        | 108    | .86        |           | 13.56   |               |          | 1.08        |          | 2.79      |         |       |   | 1          | ,027,72  | 21  |
| INSUR      |                |              |           |        | 12,221 | .86        |           | 0.00    |               |          | 1.92        |          | 1.33      |         |       |   |            | 364,64   | 47  |
| MEDIA      |                |              |           |        | 45     | .98        |           | 38.62   |               |          | 2.06        |          | 1.80      |         |       |   |            | 221,23   | 36  |
| MINE       |                |              |           |        | 4      | .78        |           | 0.00    |               |          | 0.00        |          | 0.00      |         |       |   |            |          | 0   |
| PAPER      |                |              |           |        | 4,135  | .30        |           | 10.33   |               |          | 2.31        |          | 4.83      |         |       |   |            | 9,75     | 50  |
| PERSON     |                |              |           |        | 112    | .40        |           | 22.46   |               |          | 1.13        |          | 5.49      |         |       |   |            | 64,78    | 82  |
| PETRO      |                |              |           |        | 965    | .65        |           | 10.70   |               |          | 0.88        |          | 2.58      |         |       |   |            | 513,48   | 82  |
| PF&REIT    |                |              |           |        | 152    | .43        |           | 0.00    |               |          | 0.94        |          | 5.21      |         |       |   |            | 336,98   | 89  |
| PKG        |                |              |           |        | 5,176  | .21        |           | 23.83   |               |          | 1.88        |          | 2.02      |         |       |   |            | 302,24   | 47  |
| PROF       |                |              |           |        | 339    | .00        |           | 127.62  |               |          | 3.90        |          | 0.53      |         |       |   |            | 33,08    | 86  |
| PROP       |                |              |           |        | 262    | .63        |           | 18.01   |               |          | 1.41        |          | 2.29      |         |       |   | 1          | ,215,54  | 42  |
| PROPCON    |                |              |           |        | 113    | .52        |           | 17.41   |               |          | 1.24        |          | 2.90      |         |       |   | 2          | ,369,97  | //  |

Bid Offers แสดงข้อมูลของราคาเสนอซื้อและราคาเสนอขายที่ดีที่สุด 5 อันดับ พร้อมกับจำนวน Volume ของราคานั้นๆ และมีแถบสีด้านล่างของแต่ละราคาแสดงจำนวน Volume ของ ราคาเสนอซื้อเปรียบเทียบกับราคาเสนอขายที่เกิดขึ้นในขณะนั้น เพื่อให้เห็นภาพรวมได้ดียิ่งขึ้น

| Index      | Watch         | TA Watch FD V | Vatch Bids Ti     | cker Quote      | Portfolio     | E-Service         | News Sto  | ck in Play T | A Chart | Fundamental     | Chat          | Help Menu | Setting  |         | S 🔎        | • 👤 😃         |
|------------|---------------|---------------|-------------------|-----------------|---------------|-------------------|-----------|--------------|---------|-----------------|---------------|-----------|----------|---------|------------|---------------|
| AIRA       | SET           | 1,608.43      | -10.08 -0.62%     |                 | Hi 1,609.1    | 7 -9.34           | Lo 1,6    | 03.31 -15.20 |         | Val             | 8,320.05      | SET       |          | Open1   |            | 10:13:09      |
| SET        |               | ~1^           | Most Active Value | 1 50            | ×             |                   |           |              |         | 0.05            |               |           |          | <       | : 1 2 :    | 3 4 5 >       |
| KBA        | NK            |               | 139.50            | -1.06%          | AOT           |                   |           | 69.          | .50     | -0.25           | ADV           | ANC       |          | 202.0   | 0          | -2.00         |
| High       |               | 140.00        | Ceiling           | 183.00          | High          |                   | 69.50     | Ceiling      |         | 90.50           | High          |           | 202.00   | Ceiling |            | 265.00        |
| Low        |               | 139.00        | Floor             | 98.75           | Low           |                   | 69.00     | Floor        |         | 49.00           | Low           |           | 201.00   | Floor   |            | 143.00        |
| Vol        |               | 3,291K        | Val               | 459,008K        | Vol           |                   | 5,942K    | Val          |         | 411,463K        | Vol           |           | 1,638K   | Val     |            | 330,278K      |
|            | 1,199,400     | 139.00        | 139.50            | 477,100         |               | 649,600           | 69.25     | 6            | 9.50    | 1,443,600       |               | 83,000    | 202.00   | 203.0   | 0          | 472,800       |
|            | 843,500       | 138.50        | 140.00            | 606,600         |               | 1,578,700         | 69.00     | 6            | 9.75    | 543,900         |               | 588,100   | 201.00   | 204.0   | 0          | 535,500       |
|            | 658,900       | 138.00        | 140.50            | 391,000         |               | 809,800           | 68.75     | 7            | 0.00    | 1,194,000       |               | 796,000   | 200.00   | 205.0   | 0          | 246,600       |
|            | 345,200       | 137.50        | 141.00            | 867,100         |               | 1, <b>754,100</b> | 68.50     | 7            | 0.25    | 331,400         |               | 293,200   | 199.50   | 206.0   | 0          | 373,700       |
|            | 508,600       | 137.00        | 141.50            | 607,000         |               | 934,700           | 68.25     | 7            | 0.50    | 437,300         |               | 289,400   | 199.00   | 207.0   | 0          | 135,900       |
| BBL        |               |               | 158.00            | -0.50<br>-0.32% | PTTE          | Ρ                 |           | <b>152</b>   | .00     | -2.00<br>-1.30% | DEL           | ΓΑ        |          | 996.0   | 0          | 0.00<br>0.00% |
| High       |               | 158.00        | Ceiling           | 206.00          | High          |                   | 152.50    | Ceiling      |         | 200.00          | High          |           | 1,002.00 | Ceiling |            | 1,294.00      |
| Low        |               | 156.50        | Floor             | 111.00          | Low           |                   | 150.50    | Floor        |         | 108.00          | Low           |           | 988.00   | Floor   |            | 698.00        |
| Vol        |               | 1,761K        | Val               | 276,973K        | Vol           |                   | 1,804K    | Val          |         | 273,179K        | Vol           |           | 253K     | Val     |            | 252,130K      |
|            | 171,400       | 157.50        | 158.00            | 199,600         |               | 137,900           | 152.00    | 15           | 2.50    | 176,400         |               | 8,450     | 994.00   | 996.0   | 0          | 9,800         |
|            | 551,900       | 157.00        | 158.50            | 118,800         |               | 304,400           | 151.50    | 15           | 3.00    | 120,700         |               | 7,100     | 992.00   | 998.0   | 0          | 5,550         |
|            | 435,200       | 156.50        | 159.00            | 257,900         |               | 472,000           | 151.00    | 15           | 3.50    | 74,400          |               | 10,700    | 990.00   | 1,000.0 | 0          | 11,450        |
|            | 457,700       | 156.00        | 159.50            | 115,300         |               | 321,000           | 150.50    | 15           | 4.00    | 147,500         |               | 13,300    | 988.00   | 1,002.0 | 0          | 22,550        |
|            | 284,800       | 155.50        | 160.00            | 93,600          |               | 416,300           | 150.00    | 15           | 4.50    | 115,300         |               | 16,850    | 986.00   | 1,004.0 | 0          | 13,500        |
| В          |               |               | Symbol ADVANC     |                 | <u> </u>      | Volume            | 1 June 14 | Volume       |         | Price           |               | P         | rice     | Pin Pin |            | Olaar         |
| Time       |               | Order#        | Symbol            | Iceberg vol     | Side          |                   | Price     |              | Volume  | NV              | or<br>Matched | Calicer   | Balance  | Can     | celled Sta | tus           |
|            |               |               |                   |                 |               |                   |           |              |         |                 |               |           |          |         |            |               |
|            |               |               |                   |                 |               |                   |           |              |         |                 |               |           |          |         |            |               |
|            |               |               |                   |                 |               |                   |           |              |         |                 |               |           |          |         |            |               |
| Act Vol    | 0.00000000    | 0             | Avail Vol         | 0               | Avg Cost      |                   | 0         |              |         | 54.00           | Oash Dal      |           |          |         |            | 0.00          |
| Trading A/ | C 99999830 (E | 4)            |                   | 0               | Line Availabl | le                |           |              |         | -54.00          | Cash Bala     | ance      |          |         |            | 0.00 &        |
|            |               |               |                   |                 |               |                   |           |              |         |                 |               |           |          |         |            |               |
|            |               |               |                   |                 |               |                   |           |              |         |                 |               |           |          |         |            |               |
|            |               |               |                   |                 |               |                   |           |              |         |                 |               |           |          |         |            |               |

Bids Offers แสดงข้อมูลราคา 5 Bids 5 Offers IUU Realtime โดยสามารถเลือก Symbol ที่สนใจ Favorite 1-5/My Port ໄດ້

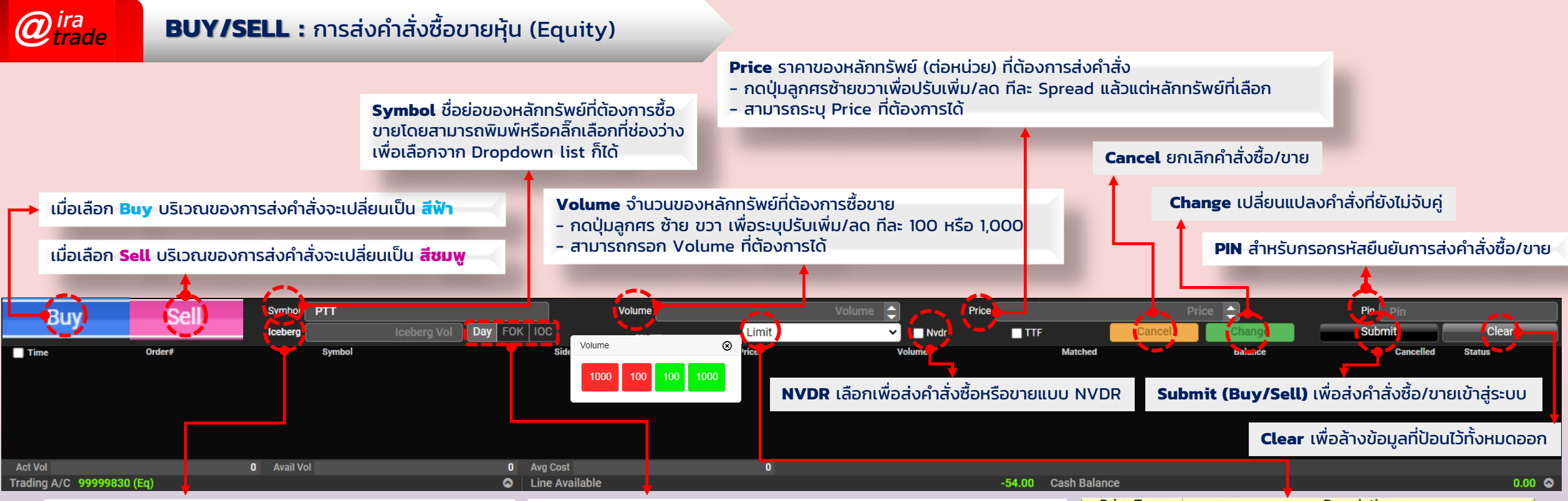

Iceberg ปริมาณของหลักทรัพย์ที่จะส่งเข้าตลาดต่อ 1 คำสั่ง เพื่อให้ได้ครบตามปริมาณ Volume ที่ระบุไว้ด้านบน เช่น ถ้าหาก ระบุปริมาณ Volume ไว้ 1,000 หุ้น และกรอก Iceberg เป็น 100 ลักษณะการทำงานคือระบบจะส่งคำสั่งเข้าตลาดทีละคำสั่ง ด้วยปริมาณ 100 จนกระทั่งครบตาม Volume ที่ระบุไว้ ในที่นี้คือ 1,000 หุ้น เป็นต้น

#### บัญชีประเภท Cash หรือ Cash Balance

- Credit Limit : วงเงินสูงสุดที่สามารถส่งคำสั่งซื้อ/ขายได้
- Line Available : วงเงิ้นคงเหลือที่สามารถส่งคำสั่งซื้อ/ขายได้
- Cash Balance : จำนวนเงินสดที่คงเหลืออยู่จริงในบัญชี
- Initial Cash Balance : จำนวนเงินสดที่คงเหลืออยู่จริงในบัญชี (ต้นวัน)

## บัญชีประเภท Credit Balance

- Credit Limit : วงเงินสูงสุดที่สามารถส่งคำสั่งซื้อขายได้
- Line Available : วงเงิ้นค<sup>ุ่</sup>งเหลือที่สามารถส่งคำสั่งซื้อขายได้
- Excess Equity (EE) : ทรัพย์สินส่วนเกินที่มีอยู่ทั้งหมดในขณะนั้น ซึ่งจะนำมาใช้ในการคำนวณอำนาจซื้อ (Purchasing

Power)

- Validity กำหนดระยะเวลาการทางานของคำสั่งซื้อขาย - IOC คำสั่งซื้อขายที่ต้องการซื้อหรือขายตามราคาที่กำหนดไว้ในขณะนั้น
- IOC คำสังซือขายที่ต้องการซือหรือขายตามราคาที่กำหนดไว้ในขณะนั้น โดยทันที หากซื้อหรือขายได้ไม่หมดทั้งจำนวนที่ต้องการ ส่วนที่เหลือจะถูก ยกเลิก
- FOK คำสั่งซื้อขายที่ต้องการซื้อหรือขายในราคาที่กำหนด โดยต้องการให้ ได้ทั้งจำนวนที่ต้องการ หากได้ไม่ครบก็จะไม่ซื้อขายเลยและจะยกเลิกคำสั่ง นั้นทั้งหมด
- **Day** การส่งคำสั่งแบบ Normal Order เริ่มต้นเมื่อเริ่มใช้งานหน้าจอ ระบบจะแสดง Default เป็น Day โดยอัตโนมัติ คำสั่งซื้อขายด้วยเงื่อนไขนี้ จะมีผลจนกว่าตลาดจะปิดในวันนั้นๆ

| Price Type                       | Description                                                                                                    |
|----------------------------------|----------------------------------------------------------------------------------------------------|
| Limit                            | ส่งคำสั่งซื้อขายตามราคาที่กรอกในช่อง Price                                                                                                    |
| ATO                              | ส่งคำสั่งซื้อขายแบบราคาเปิด                                                                                                    |
| ATC                              | ส่งคำสั่งซื้อขายแบบราคาปิด                                                                                                    |
| MP                               | จับคู่กับด้านตรงข้ามในราคาดลาด หากจับคู่ไม่หมด ระบบจะส่งใหม่ใน<br>ราคาดึกว่า Last sale 1 Spread                                                     |
| MP-MKT                           | จับคู่กับคำสั่งด้านตรงข้ามทุกระดับราคาตาม Best Price ที่อยู่ในคิว<br>หากจับคู่ไม่หมด ระบบจะยกเลิกจำนวนที่เหลือโดยอัดโนมัติ                          |
| MP-MTL (Special<br>Market Price) | ้จับคู่กับค <sup>้</sup> าสั่งด้านตรงข้ามที่ราคาที่ดีที่สุด (Top Best Price) หากจับคู่<br>ไม่หมด ระบบจะส่งคำสั่งให้ใหม่โดยอัตโนมัติในราคา Last Sale |

# **BUY/SELL** : การส่งคำสั่งซื้อขายสัญญาซื้อขายล่วงหน้า (Derivatives)

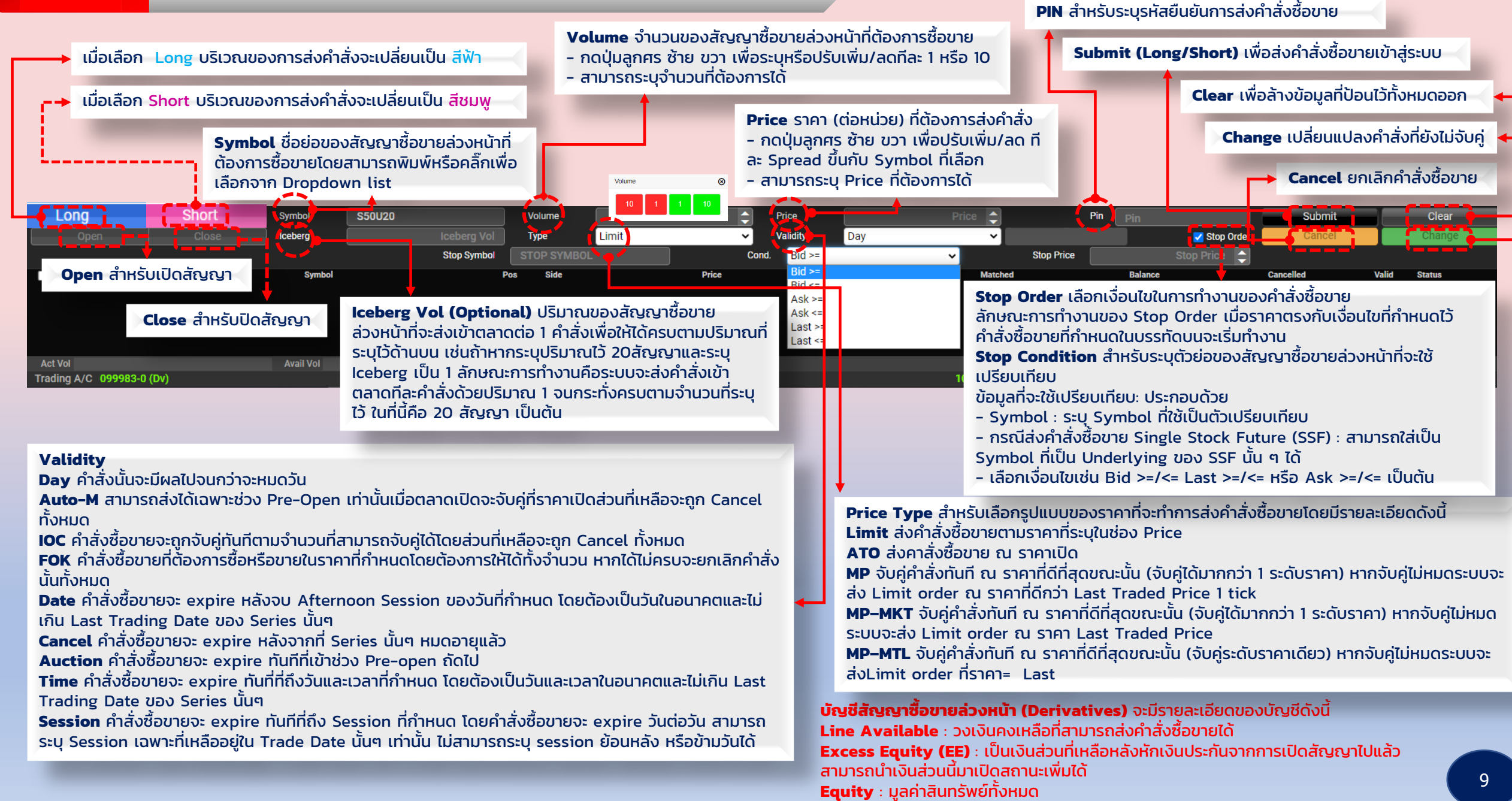

# **Ticker :** แสดงรายการคำสั่งซื้อขายที่ถูกจับคู่แล้ว

@ira trade

|             |          |          |                |             |             |              |           |            |                  | 8        |             |         |           |         |          |           |          |
|-------------|----------|----------|----------------|-------------|-------------|--------------|-----------|------------|------------------|----------|-------------|---------|-----------|---------|----------|-----------|----------|
| Index       | Watch    | TA Watch | FD Watch       | Bids Ticker | Quate       | Dortfolio    | E-Service | News Stock | In Play          | TA Chart | Fundamental | Chat    | Help Menu | Setting |          | C 🗴       | 🚥 👤 d    |
| ATRA SI     | ET       | <u></u>  | 69 <u>9.69</u> |             |             |              |           |            | 460-160          | · `      |             |         |           | _       |          | ·         | 10:20:3  |
|             |          |          | SET            |             |             | FEX          |           | B          | oth              | - I-     | S           | ymb     | ol        |         | Filte    | r i       | ouping 💽 |
| Symbol      |          |          |                |             |             | - <b>J</b>   | - Conc    |            |                  | THUE     | willy.      | i and   |           | ue      |          | File      | Cho      |
| СКР         |          | В        | 10,300 🔻       | 4.10        | -0.04       | KKP13C2      | 306A      | 3 3,00     | ) <mark>-</mark> |          | -0.02       | BEN     |           |         | 600      |           | -0.20    |
| PRI         |          |          | 1,000 🔺        | 41.75       | +2.50       | AEOI ITS     | : E       | 3 20       | ) 🔶              | 198.00   | 0.00        | IVL     |           |         | 300 🔽    | 36.00     | -0.75    |
| PRI         |          |          | 400 🔺          | 41.75       | +2.50       | AEOI ITS     | E         | 3 10       | ) 🔶              | 198.00   | 0.00        | AWC     |           |         | 700 🔽    | 5.70      | -0.20    |
| PRI         |          |          | 5,100 🔺        | 41.75       | +2.50       | WICE         | E         | 3 10       | ) <mark>-</mark> |          | -0.40       | SAP     |           | в       | 400      | 52.50     | +0.25    |
| PRI         |          |          | 100 🔺          | 41.75       | +2.50       | MEG          | E         | 3 50       | ) 🔽              | 45.75    |             | TOP 3   |           |         | 10,000 🔽 |           |          |
| PRI         |          |          | 1,000 🔺        | 41.75       | +2.50       | BTS          | E         | 3 10       | )                | 7.60     | -0.15       | AOT     |           |         | 500 🗸    |           | -0.75    |
| PRI         |          |          | 100 🔺          | 41.75       | +2.50       | TOP1PC2      | 308A S    | 20,00      | י נ              | 0.30     | -0.03       | UVAN    |           | В       | 100      | 6,55      | -0.10    |
| PRI         |          |          | 1,000 🔺        | 41.75       | +2.50       | TOP4 C2      |           | 600,00     | ) <mark> </mark> |          | -0.03       | SHR     |           |         | 2,000 🔻  | 4.58      | -0.04    |
|             |          |          | 1,200 🔻        |             | -0.20       | TOP0 IP2     | 305A B    | 3 178,80   | ) . <b>.</b> .   | 0.26     | +0.01       | TTW     |           | В       | 100 🔻    |           | -0.30    |
| DITTO       |          |          | 100 🔺          | 46.75       | +0.75       | TOP0 C2      |           | 5 193,90   | י נ              | 0.28     | -0.03       | SNP     |           |         | 3,000 🜗  | 18.10     | 0.00     |
| SGC         |          | В        | 2,000 🔻        | 3.30        | -0.02       | TOP05C2      |           | 5 1,200,00 | ) <mark> </mark> | 0.18     | -0.02       | CPNR    |           | В       | 100 🔻    | 14.40     | -0.10    |
| HENG        |          |          | 100 🔻          | 2.88        | -0.04       | TOP0 C2      |           | 337,50     | י נ              | 0.08     | -0.02       | MILL -  | N6        | В       | 10,000 🜗 | 0.14      | 0.0      |
| HENG        |          |          | 600 🔻          | 2.88        | -0.04       | SET5013C     | 2306B     | 3 1,00     | ) 🔽              | 0.26     | -0.09       | WAR R   | IX        | В       | 2,000 🔺  | 11.20     | +0.10    |
| SAPPE       |          |          | 100 🜗          | 52.25       | 0.00        | CPN          |           | 30         | ) <mark> </mark> | 64.50    | -1.75       | SITHA   |           | В       | 900 🔻    | 1.54      | -0.02    |
| BANPU       |          | В        | 5,400 🔺        | 10.90       | +0.10       | LH           |           | S 30       | י נ              | 9.60     | -0.05       | PTT     |           | В       | 100 🔻    | 47.75     | -0.2     |
| ACC         |          | В        | 30,000 🔺       | 1.40        | +0.05       | BJC          |           | S 10       | י נ              | 37.00    | -0.25       | SCB     |           |         | 1,300 🔻  | 104.00    | -1.00    |
| STA         |          |          | 4,900 🔶        | 23.60       | 0.00        | BTS          | S         | s 70       | י נ              | 7.55     | -0.20       | BA      |           | В       | 1,000 🜗  | 13.00     | 0.00     |
| STA         |          |          | 2,100 🜗        | 23.60       | 0.00        | PTT          |           | 60         | י נ              | 31.50    | -0.25       | SCC     |           |         | 100 🔻    | 328.00    | -6.00    |
|             |          |          | 1,500 🔺        | 14.90       | +0.40       | PTTEP        |           | s 20       | י נ              | 151.50   | -2.50       | TRU     |           |         | 20,000 🔻 | 8.30      | -0.10    |
| INTUCH      |          | В        | 300 🔻          | 70.25       | -1.00       | TISCO        | S         | \$ 4,00    | 0 7              | 101.50   | -1.00       | AWC     |           | В       | 10,000 🔻 | 5.75      | -0.1     |
| Buy         | /        | Sell     | Symbol         | ADVANC      |             |              | Volume    |            | Volur            | me 😂     | Price       |         |           | Price 🚖 |          | Pin Pin   |          |
|             |          |          | lceberg        |             | Vol Day FOP |              |           | Limit      |                  | ~        | Nvc         |         | Cancel    | Chan    | ge       | Submit    | Clear    |
| Time        |          | Order#   |                | Symbol      |             | Sid          |           | Price      |                  | Volume   |             | Matc    | đ         | Balan   | ce       | Cancelled | Status   |
|             |          |          |                |             |             |              |           |            |                  |          |             |         |           |         |          |           |          |
|             |          |          |                |             |             |              |           |            |                  |          |             |         |           |         |          |           |          |
|             |          |          |                |             |             |              |           |            |                  |          |             |         |           |         |          |           |          |
| Act Vol     |          |          | 0 Avail Vol    |             | 0           | Avg Cos      |           | 0          |                  |          |             |         |           |         |          |           |          |
| Trading A/C | 99999830 | (Eq)     |                |             | 0           | Line Availat | ble       |            |                  |          | -54.00      | Cash Ba | lance     |         |          |           | 0.00     |
|             |          |          |                |             |             |              |           |            |                  |          |             |         |           |         |          |           |          |
|             |          |          |                |             |             |              |           |            |                  |          |             |         |           |         |          |           |          |
|             |          |          |                |             |             |              |           |            |                  |          |             |         |           |         |          |           |          |

| _     | 0.57 | _        |       | _     | _     | <b>D</b> 1 | _       |        |       |     |                                    | _                       |                |                   |
|-------|------|----------|-------|-------|-------|------------|---------|--------|-------|-----|------------------------------------|-------------------------|----------------|-------------------|
|       | SET  |          | IFEX  |       |       | Both       |         | Symb   | 01    |     | Filter                             |                         | Pr             | ice               |
| IVL   | S    | 100 🔻    | 35.75 | -1.00 | PTT   | S          | 7,000 🔻 | 31.50  | -0.25 | IVL | ş                                  | 200 🗸                   | 35             | .75 -1.00         |
|       |      |          |       |       | KBANK |            | 1,200 🔻 |        |       | IVL | Filter Ticker                      |                         |                | 00                |
|       |      | 100 🔻    |       |       | KBANK |            | 3,500 🔻 |        |       | IVL | Crouping                           |                         |                | 00                |
|       |      | 100 🔻    |       |       |       |            | 900 🔻   |        |       | IVL | Filler By Fort                     |                         |                | 00                |
|       |      | 500 🔻    |       |       |       |            | 1,000 🔻 |        |       | PT  | • Filter By Criteria               |                         |                | 00                |
|       |      | 2,000 🔻  |       |       | KBANK |            | 300 🔻   |        |       | ITD | Filter by Favourite                | favouite v              |                | 02                |
|       |      |          |       |       | JKN   |            | 100 🜗   | 3.10   | 0.00  | ITD | Filter by Volue H                  |                         |                | 02                |
|       |      | 200 🔻    |       |       |       |            | 1,000 🔻 |        |       | KB/ | Filter by Volume >+                |                         |                | <mark>-</mark> 50 |
|       |      | 200 🔻    |       |       |       |            | 2,000 🔻 |        |       | BTS | Filer Dy Market                    |                         |                | 10                |
| KBANK |      | 7,500 🔻  |       |       |       |            |         |        |       | BB  | Ethelia antinche Marti             |                         |                | 50                |
|       |      | 1,000 🔻  |       |       | KBANK |            | 1,700 🔻 |        |       | JKI | Elisacties Tree                    |                         |                |                   |
|       |      | 100 🔻    |       |       | KBANK | S          | 1,800 🔻 | 138.00 | -3.00 | IVL |                                    | Foreign Continue Tatols | Convertilie    | .00               |
|       |      |          |       |       | PTT   | В          | 1,000 🕕 | 31.75  | 0.00  | BT  | Warsert                            | Derivatives Warset      |                | <mark>-</mark> 15 |
|       |      | 300 🔻    |       |       | KBANK |            | 500 🔻   |        |       | PT  | •mx                                |                         |                | 25                |
|       |      | 100 🔻    |       |       |       | в          | 400 🔻   |        |       | CP  | Cystone .                          |                         |                | 75                |
|       |      | 500 🔻    |       |       |       |            | 500 🔻   |        |       | ITD | Britan                             |                         |                | 03                |
|       |      | 100 🔻    |       |       |       |            | 400 🔻   |        |       | ITD | Coulty index                       | Single Stock            |                | 03                |
|       |      | 100 🔻    |       |       |       |            | 100 🔻   |        |       | KB/ | Apricultural     Deferred Contract | Carency II              | Interest Party | 50                |
|       |      | 60,700 🔻 |       |       |       |            | 1,000 🔻 |        |       | IVL |                                    |                         |                | 00                |
|       |      | 500 🔻    |       |       |       |            | 200 🔻   | 35.75  |       | IVL |                                    |                         |                | Close Save 00     |

| SET           BBL         157.50         -1.00           Vol         2.371,300 Val         -100           Time         Side         Vol         -700           10.25:03         S         500 ▼         157           10.26:03         S         500 ▼         157           10.26:28         B         200,000 ▼         157           10.26:31         B         600 ▼         157           10.26:49         S         5.700 ▼         157           10.26:51         B         1,000 ▼         157           10.26:55         B         1,000 ▼         157                                                                                                    | -0.63%<br>373,026K<br>e Chg<br>0 -1.50<br>10 -1.00<br>10 -1.00                          | SCB<br>Vol<br>Time<br>10:26:55<br>10:27:14<br>10:27:29 | Side<br>S<br>S | Both<br>103.50<br>3,586,200 Val<br>Vol<br>1,600 <del>•</del><br>1,800 <del>•</del> | -1.50<br>Price<br>103.50 | -1.43%<br>374,157K<br>Chg<br>-1.50 | Symbol<br>KBANK<br>Vol<br>Time<br>10:26:29 | Side | 138.50<br>6,715,300 Val<br>Vol | Filter<br>-2.50 | -1.77%<br>933,769K |
|----------------------------------------------------------------------------------------------------|-----------------------------------------------------------------------------------------|--------------------------------------------------------|----------------|------------------------------------------------------------------------------------|--------------------------|------------------------------------|--------------------------------------------|------|--------------------------------|-----------------|--------------------|
| BBL         157.59         -1.00           Vol         2.371,300 Val         -1.00           Time         Side         Vol         Pr           10:26:03         S         500 ▼         157           10:26:28         B         200,000 ▼         157           10:26:31         B         5,700 ▼         157           10:26:34         B         5,700 ▼         157           10:26:35         B         1,000 ▼         157           10:26:51         B         1,000 ▼         157           10:26:55         B         1,000 ▼         157                                                                                                    | -0.63%<br>373,026K<br>e Chy<br>10 -1.50<br>10 -1.00<br>10 -1.00<br>10 -1.00             | Vol<br>Time<br>10:26:55<br>10:27:14<br>10:27:29        | Side<br>S<br>S | 103.50<br>3,586,200 Val<br>Vol<br>1,600 ▼<br>1,800 ▼                               | -1.50<br>Price<br>103.50 | -1.43%<br>374,157K<br>Chg<br>-1.50 | KBANK<br>Vol<br>Time<br>10:26:29           | Side | 138.50<br>6,715,300 Val<br>Vol | -2.50           | -1.77%<br>933,769K |
| 157.50         -1.00           Vol         2,371,300         Val           Time         Side         Vol         Pr           10:26:03         S         500 ▼         157           10:26:28         B         200,000 ▼         157           10:26:31         B         600 ▼         157           10:26:31         B         5,700 ▼         157           10:26:31         B         5,700 ▼         157           10:26:31         B         5,700 ▼         157           10:26:51         B         1,000 ▼         157           10:26:55         B         1,000 ▼         157           10:26:51         B         1,000 ▼         157           10:26:51         B         1,000 ▼         157           10:26:51         B         1,000 ▼         157           10:26:51         B         1,000 ▼         157           10:26:51         B         1,000 ▼         157 | -0.63%<br>373,026K<br>ie Chy<br>0 -1.50<br>i0 -1.00<br>i0 -1.00<br>i0 -1.00<br>i0 -1.00 | Vol<br>Time<br>10:26:55<br>10:27:14<br>10:27:29        | Side<br>S<br>S | 103.50<br>3,586,200 Val<br>Vol<br>1,600 ▼<br>1,800 ▼                               | -1.50<br>Price<br>103.50 | -1.43%<br>374,157K<br>Chg<br>-1.50 | Vol<br>Time                                | Side | 138.50<br>6,715,300 Val<br>Vol | -2.50           | -1.77%<br>933,769K |
| Vol         2,371,300         Val           Time         Side         Vol         Pr           10:25:03         S         500         157           10:25:28         B         200,000         157           10:25:31         B         600         157           10:25:31         B         5,700         157           10:25:31         B         5,700         157           10:25:51         B         1,000         157           10:25:51         B         1,000         157           10:25:51         B         1,000         157                                                                                                    | 373,026K<br>e Chy<br>0 -1.50<br>0 -1.00<br>0 -1.00<br>0 -1.00<br>0 -1.00                | Vol<br>Time<br>10:26:55<br>10:27:14<br>10:27:29        | Side<br>S<br>S | 3,586,200 Val<br>Vol<br>1,600 ▼<br>1,800 ▼                                         | Price<br>103.50          | 374,157К<br>Сhg<br>-1.50           | Vol<br>Time                                | Side | 6,715,300 Val<br>Vol           | Price           | 933,769K           |
| Time         Side         Vol         Pr           10:26:03         S         500 ▼         157           10:26:28         B         200,000 ▼         157           10:26:31         B         600 ▼         157           10:26:31         B         5,000 ▼         157           10:26:31         B         5,000 ▼         157           10:26:31         B         5,000 ▼         157           10:26:51         B         1,000 ▼         157           10:26:55         P         100 ▼         157                                                                                                    | e Chy<br>10 -1.50<br>10 -1.00<br>10 -1.00<br>10 -1.00                                   | Time<br>10:26:55<br>10:27:14<br>10:27:29               | Side<br>S<br>S | Vol<br>1,600 ▼<br>1,800 ▼                                                          | Price<br>103.50          | Chg<br>-1.50                       | Time                                       | Side | Vol                            | Drice           |                    |
| 10:22:633         S         500 ▼         157           10:26:28         B         200,000 ▼         157           10:26:31         B         600 ▼         157           10:26:31         B         5,700 ▼         157           10:26:31         B         5,700 ▼         157           10:26:31         B         1,000 ▼         157           10:26:51         B         1,000 ▼         157           10:26:55         B         1,000 ▼         157                                                                                                    | 10 -1.50<br>50 -1.00<br>50 -1.00<br>50 -1.00                                            | 10:26:55<br>10:27:14<br>10:27:29                       |                | 1,600 ▼<br>1,800 ▼                                                                 |                          |                                    | 10-26-20                                   |      |                                | r noe           | Chg                |
| 10:26:28         B         200,000 ▼         157           10:26:31         B         600 ▼         157           10:26:31         B         5,700 ▼         157           10:26:49         S         500 ▼         157           10:26:51         B         1,000 ▼         157           10:26:55         R         1,000 ▼         157                                                                                                    | i0 -1.00<br>i0 -1.00<br>i0 -1.00                                                        | 10:27:14<br>10:27:29                                   |                | 1,800 🔻                                                                            |                          |                                    | 10.20.29                                   | в    | 300 🔻                          |                 |                    |
| 10:26:31         B         600 ▼         157           10:26:31         B         5,700 ▼         167           10:26:49         S         500 ▼         157           10:26:51         B         1,000 ▼         157           10:26:55         B         1,000 ▼         157                                                                                                    | i0 -1.00<br>i0 -1.00                                                                    | 10:27:29                                               |                |                                                                                    | 103.50                   |                                    | 10:26:32                                   | в    | 100 🔻                          |                 |                    |
| 10:26:31 B 5,700 T 157<br>10:26:49 S 500 T 157<br>10:26:51 B 1,000 T 157<br>10:26:56 B 100 T 157                                                                                                    |                                                                                         |                                                        | в              | 200 🔻                                                                              | 104.00                   |                                    | 10:26:48                                   |      | 300 🔻                          |                 |                    |
| 10:26:49 S 500 ▼ 157<br>10:26:51 B 1,000 ▼ 157<br>10:26:56 B 100 ▼ 157                                                                                                    |                                                                                         | 10:27:29                                               |                | 1,700 🔻                                                                            |                          |                                    | 10:26:49                                   |      | 300 🔻                          |                 |                    |
| ► 10:26:51 B 1,000 ▼ 157<br>10:26:56 R 100 ▼ 157                                                                                                    | 10 -1.50                                                                                | 10:27:32                                               |                | 600 🔻                                                                              |                          |                                    | 10:27:06                                   |      | 100 🔻                          |                 |                    |
| 10:26:56 P 100 - 157                                                                                                    |                                                                                         | 10:27:34                                               |                | 500 🔻                                                                              |                          |                                    | 10:27:14                                   |      | 100 🔻                          |                 |                    |
| 10.20.30                                                                                                    |                                                                                         | 10:27:47                                               |                | 2,000 🔻                                                                            |                          |                                    | 10:27:40                                   | в    | 100 🔻                          |                 |                    |
| 10:27:20 S 400 V 157                                                                                                    |                                                                                         | 10:27:54                                               |                | 3,000 🔻                                                                            |                          |                                    | 10:27:56                                   |      | 1,000 🔻                        |                 |                    |
| 10:27:31 S 500 ¥ 157                                                                                                    |                                                                                         | 10:28:03                                               |                | 1,600 🔻                                                                            |                          |                                    | 10:28:10                                   | В    | 100 🔻                          |                 |                    |
| 10:28:07 B 300 V 157                                                                                                    |                                                                                         | 10:28:09                                               |                | 4,600 🔻                                                                            |                          |                                    | 10:28:10                                   | В    | 400 🔻                          | 138.50          | -2.50              |
| 10:28:12 S 500 ¥ 157                                                                                                    |                                                                                         | 10:28:19                                               |                |                                                                                    |                          | -1.50                              |                                            |      |                                |                 |                    |
| 10:28:21 B 600 🔻 157                                                                                                    |                                                                                         |                                                        |                |                                                                                    |                          |                                    |                                            |      |                                |                 |                    |

|             |      |      |       | 1     | 1000       | -    |      |       | 5    |             | _    | _   | _      |     |
|-------------|------|------|-------|-------|------------|------|------|-------|------|-------------|------|-----|--------|-----|
|             | SET  | - (  |       | FEX   |            | -    | Both | -     |      | Symbol      | -    | I   | Filter |     |
| Symbol      | Side | Vol  | Price | Chg   | Symbol     | Side | Vol  | Price | Chg  | Symbol      | Side | Vol | Price  | Chg |
| VLH23U23    |      | 1 🔺  |       | +0.22 |            |      |      |       |      |             |      |     |        |     |
|             |      |      |       |       |            |      |      |       |      |             |      |     |        |     |
|             |      |      |       |       | S50H23P975 |      | 10 🔺 |       |      |             |      |     |        |     |
|             |      |      |       |       | S50H23M23  |      | 4 🔺  |       | +0.9 |             |      |     |        |     |
|             |      |      |       |       |            |      |      |       |      |             |      |     |        |     |
| \$50H23P950 |      |      |       | +4.6  |            |      |      |       |      |             |      |     |        |     |
|             |      |      |       |       |            |      |      |       |      | S50H23P1000 |      | 1 🔺 | 49.0   |     |
|             |      |      |       | -0.04 |            |      |      |       |      |             |      |     |        |     |
| USDH23      |      | 19 🔺 | 35.11 | +0.62 |            |      |      |       |      |             |      | 8 🔻 |        |     |
| USDH23      |      | 15 🔺 |       | +0.62 |            |      |      |       |      |             |      |     |        |     |
|             |      |      |       |       |            |      |      |       |      |             |      |     |        |     |
|             |      |      |       |       |            |      |      |       |      |             |      |     |        |     |
|             |      |      |       |       |            |      |      |       |      |             |      |     |        |     |
| \$50H23P950 |      | 2 🔺  |       |       |            |      |      |       |      |             |      |     |        |     |
| \$50H23M23  |      | 1 🔺  |       |       |            |      |      |       |      |             |      |     |        |     |
|             |      |      |       |       |            |      |      |       |      |             |      |     |        |     |
| S50H23      |      |      |       |       |            |      |      |       |      |             |      |     |        |     |
|             |      |      |       |       |            |      |      |       |      |             |      |     |        |     |
|             |      |      |       |       |            |      |      |       |      |             |      |     |        |     |
|             |      | 1 -  |       |       | 0501400    |      |      |       |      |             |      |     |        |     |

| SET           |      |             | TFEX  |       |               | Both |           |       |       | Symbol  |      | Filter |       |       |  |
|---------------|------|-------------|-------|-------|---------------|------|-----------|-------|-------|---------|------|--------|-------|-------|--|
| Symbol        | Side | Vol         | Price | Chg   | Symbol        | Side | Vol       | Price | Chg   | Symbol  | Side | Vol    | Price | Chg   |  |
| BROOK         |      | 10,000 🜗    | 0.43  | 0.00  | ACC           |      | 10,000 🔺  | 1.40  | +0.05 |         |      |        |       |       |  |
|               |      | 2,400 🔻     |       |       | KBANK         |      | 100 🔻     |       |       | IRPCH23 |      |        |       | -0.05 |  |
|               |      | 200 🔻       |       |       |               |      | 1,000 🔻   |       |       |         |      | 3 🔻    | 951.1 |       |  |
| KKC           |      | 3,000 🔺     | 0.39  | +0.01 | SET5008P2303C |      | 328,400 🔺 | 0.50  |       |         |      |        |       |       |  |
|               |      | 30,500 🔻    |       |       | PTT           |      | 140,000 🚸 | 31.75 | 0.00  | S50M23  |      | 1 🔻    |       |       |  |
|               |      | 2,700 🔻     |       |       | KLINIQ        |      | 700 🔻     | 39.75 | -1.50 |         |      | 4 🔻    |       |       |  |
|               |      | 1,000 🔻     |       |       | BR            | В    | 1,000 🔻   | 2.96  | -0.06 |         |      | 2 🔻    |       |       |  |
|               |      | 1,423,500 🔻 |       |       |               |      |           |       |       | S50M23  |      |        |       |       |  |
| WARRIX        |      | 200 🜗       | 11.10 | 0.00  | RABBIT        |      | 50,000 🔻  |       |       |         |      |        |       |       |  |
|               |      | 800 🔻       |       |       | IMH           |      | 2,000 🔺   | 12.50 | +0.70 |         |      |        |       |       |  |
| TASCO         |      | 100 🔺       | 19.40 | +0.10 | RABBIT        |      | 28,400 🔻  |       |       |         |      |        |       |       |  |
|               |      | 500 🔻       |       |       | IMH           |      | 2,000 🔺   | 12.50 | +0.70 |         |      | 1 🔻    |       |       |  |
| AMATA         |      | 2,000 🔺     | 21.00 | +0.10 |               |      | 3,000 🔻   |       |       |         |      |        |       |       |  |
|               |      | 2,800 🔻     |       |       | WFX           |      | 100 🚸     | 4.48  | 0.00  |         |      | 4 🔻    |       |       |  |
|               |      | 17,700 🔻    |       |       | EPG           |      | 200 🔻     |       |       |         |      | 1 🔻    |       |       |  |
|               |      | 100 🔻       |       |       |               |      | 100 🔻     |       |       |         |      | 5 🔻    |       |       |  |
|               |      | 17,800 🔻    |       |       |               |      | 100 🔻     |       |       |         |      | 1 🔻    |       |       |  |
|               |      | 2,000 🔻     |       |       |               |      | 700 🔻     |       |       |         |      | 4 🔻    |       |       |  |
| HSCEI28P2305B |      | 40,000 🔺    | 0.28  | +0.06 | SM            |      | 12,000 🚸  | 2.00  | 0.00  |         |      |        |       |       |  |
| ACC           |      | 300 🔺       | 1.40  | +0.05 |               |      | 100 🔻     |       |       |         |      |        |       |       |  |

# *@ira* **Filter Ticker** : สำหรับปรับแต่งให้แสดงเฉพาะข้อมูล Ticker ที่สนใจ

Ticker แสดงรายการคำสั่งซื้อขายที่ถูกจับคู่ S 📶 👤 O TA Watch ED Watch Ouote 4.000 500 5,000 🔻 2.500 4,000 🔻 500 🔻 13.500 10,000 🔻 1.000 5.000 🔻 2.000 🔻 200 🌗 31.75 100 () 5,000 🕕 100 🔻 1,500 🔻 500 🔻 5,700 🚸 158.50 158.50 100 🔻 1,500 🔻 158.50 2,000 🔻 158.50 10,000 🔻 3,000 🜗 31.75 200 🌗 158.50 500 🔻 4,400 🔻 100 🜗 5.000 🔻 200 🔻 31.75 8.85 15,600 🔻 200 🜗 10,000 🜗 31.75 0.00 BBL 7,100 🚸 158.50 45,400 🔻 100 🔻 49,000 🔻 4,600 🔻 31.75 200 () 0.00 TTW 1,000 🔻 800 🜗 158.50 7,100 🜗 158.50 158.50 12,200 🔻 35.75 8.85 3,000 🔻 7,800 🔻 100 🜗 158.50 2,500 🕕 31.75 0.00 PTT 100 🔻 600 Avg Cost
 Line Available -54.00 Cash Balani แสดงข้อมูล Symbol, Side, Volume, Price, Change และลูกศรแสดงทิศทางขึ้น/ลง

## Filter Ticker สำหรับปรับแต่งให้แสดงเฉพาะข้อมูล Ticker ที่สนใจ

Filter by Port แสดง Ticker ที่มีใน port

#### **Filter by Criteria**

Filter by Favorite : ต้องการแสดง Ticker เฉพาะที่อยู่ใน Favorite ที่กำหนด Filter by Value >= : แสดง Ticker ที่มีมูลค่ามากกว่าที่กำหนด Filter by Volume >= : แสดง Ticker ที่มี Volume มากกว่าที่กำหนด หมายเหตุ : โปรแกรมจะแสดง Ticker ที่ตรงกับทั้ง 3 เงื่อนไขเท่านั้น

|                                                  | •                         | 1 Contraction of the second second se |
|--------------------------------------------------|---------------------------|----------------------------------------------------------------------------------------------------|
| Filter Ticker                                    |                           |                                                                                                    |
| Grouping<br>Filter By Port<br>Filter By Criteric |                           |                                                                                                    |
| Filter by Favourite                              | Favourite ~               |                                                                                                    |
| Filter by Value >=                               |                           |                                                                                                    |
| Filter by Volume >=                              |                           |                                                                                                    |
| • Fiter By Market                                |                           |                                                                                                    |
| SET                                              |                           |                                                                                                    |
| Market ranking by                                | .Most Active Value $\sim$ |                                                                                                    |
| Securities Type                                  |                           |                                                                                                    |
| Common Stock                                     | Foreign Common Stock      |                                                                                                    |
| Warrant Varrant                                  | Perivatives Warrant       | Close Save                                                                                                    |

#### Filter by Market

SET : สามารถเลือกตั้งค่าได้ตามประเภทของหุ้น ได้แก่ Common Stock, Warrant, ETF, Foreign Stock, Derivatives Warrant, Unit Trust, Convertible และ Preferred TFEX: สามารถเลือกตั้งค่าได้ระหว่าง Options และ Futures

## Quote : แสดงข้อมูลรายละเอียดของหุ้น/สัญญาซื้อขายล่วงหน้าที่สนใจรายตัว

Bids/Offers แสดงปริมาณเสนอซื้อเสนอ ขาย 5 อันดับล่าสุดของหุ้นหรือสัญญาซื้อ ขายล่วงหน้าที่เลือก

@ira trade

Intraday

แสดงความ

ล่วงหน้า

ระหว่างวัน

การขาย

แสดงรายละเอียดของหุ้น หรือสัญญาซื้อขายล่วงหน้าที่ สนใจรายตัว

11:42:04

11:41:34

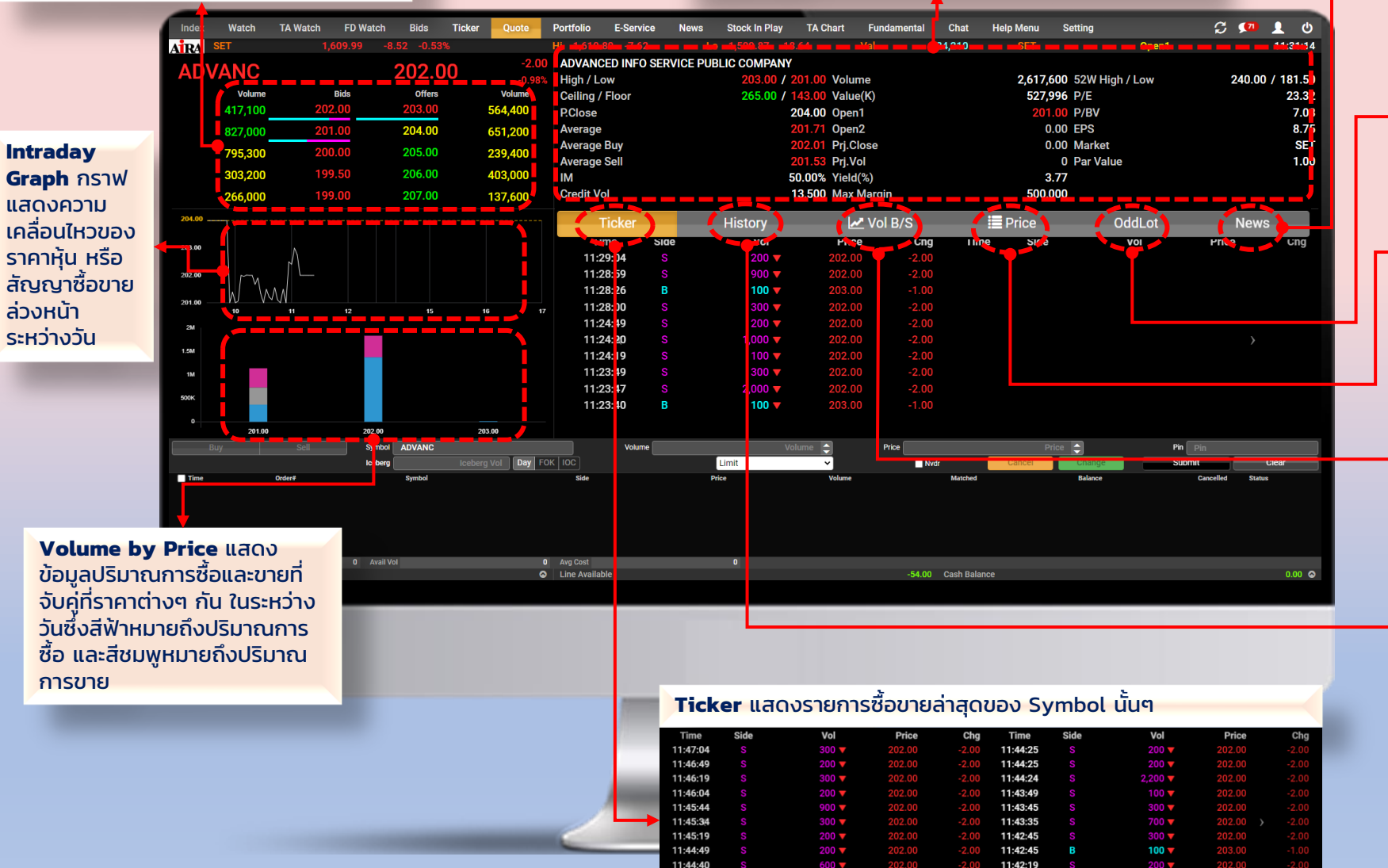

11:44:40

11:44:37

## News แสดงข่าวที่เกี่ยวข้องกับหุ้นนั้นๆ

จังมติที่ประชมคณะกรรมกา 0 Feb 2023 05:35:18 ่าอธิบายและวิเคราะห์ของฝ่ายจัดการ ประจำปี สิ้นสดวันที่ 31 ธ.ค. 2565 09 Feb 2023 11:45:22 รปผลการคำเนินงานของ บล. ประจำปี (F45) (ตรวจสอบแล้ว 09 Feb 2023 11:45:01

### Odd Lot แสดงกระดานสำหรับซื้อขายเศษหุ้น

| Odd Lot : |        |        | 203.00  | High     | 203.00 Vol |        | 522     |
|-----------|--------|--------|---------|----------|------------|--------|---------|
| ouu Lot.  |        | 0.00   | (0.00%) | Low      | 198.00 Val |        | 105,424 |
|           |        |        |         | 11:40:41 |            | 203.00 | 0.00    |
|           |        |        |         | 11:35:40 |            | 203.00 | 0.00    |
| 288       |        |        |         | 11:34:54 |            |        |         |
| 284       | 201.00 | 204.00 | 176     | 11:33:16 | 4 🚯        | 203.00 | 0.0     |
|           |        |        |         | 11:29:42 |            |        |         |
| 397       |        | 205.00 |         | 11:28:22 | 2 🚯        | 203.00 | 0.0     |
| 6         |        | 208.00 | 84      | 11:28:17 |            | 203.00 | 0.0     |
| 10        |        | 209.00 | 17      | 11:24:08 | 3 🕕        | 203.00 | 0.0     |
|           |        |        |         | 11:22:36 |            | 203.00 | 0.0     |
|           |        |        |         | 11:22:36 | 10 🚸       | 203.00 | 0.0     |

## Price แสดงราคาของหุ้นหรือสัญญาซื้อขายล่วงหน้านั้นๆ

| 27 15,100 203.00 0 0 15          |  |
|----------------------------------|--|
| 244 1,372K 202.00 503,000 173 1, |  |
| 1 364,100 201.00 409,600 172 773 |  |

## Vol B/S แสดงปริมาณการซื้อขายหุ้นหรือสัญญาซื้อขายนั้นๆ

| Volume Buy                             |     |
|----------------------------------------|-----|
| ADVANC                                 |     |
| 1,387,000                              |     |
| 52%                                    | 35% |
| Information & Communication Technology |     |
| 129,648,826                            |     |
| 51%                                    | 45% |
| Market                                 |     |
| 4,038,273,566                          |     |
| 50%                                    | 48% |

### History สรุปข้อมูลสิ้นวันย้อนหลัง

| Date       | Open   | Close  | Chg  | %Chg   | Volume    | Value(K)  | High   | Low    | Mkt Cap.(MB) | P/E   | %YIELD |
|------------|--------|--------|------|--------|-----------|-----------|--------|--------|--------------|-------|--------|
| 07/03/2023 | 204.00 | 204.00 |      | +0.49% | 7,245,453 | 1,476,737 | 205.00 |        | 618,636      | 23.21 | 3.79%  |
| 03/03/2023 | 203.00 | 203.00 |      |        | 4,208,290 | 849,190   | 203.00 |        | 618,636      | 23.09 | 3.81%  |
| 02/03/2023 | 202.00 | 202.00 | 0.00 | 0.00%  | 5,281,511 | 1,063,287 | 203.00 |        | 618,636      | 23.09 | 3.81%  |
| 01/03/2023 | 202.00 | 202.00 | 0.00 | 0.00%  | 7,671,418 | 1,557,282 | 204.00 |        | 618,636      | 23.09 | 3.81%  |
| 28/02/2023 | 201.00 | 202.00 |      | +1.00% | 5,707,934 | 1,150,376 | 203.00 | 200.00 | 618,636      | 22.87 | 3.85%  |
| 27/02/2023 | 201.00 | 200.00 |      |        | 7,385,187 | 1,474,908 | 201.00 |        | 618,636      | 22.98 | 3.83%  |
| 24/02/2023 | 205.00 | 201.00 |      |        | 9,810,346 | 1,981,303 | 206.00 |        | 624,584      | 23.55 | 3.73%  |
| 23/02/2023 | 207.00 | 206.00 |      |        | 9,114,661 | 1,877,375 | 208.00 |        | 621,610      | 23.79 | 3.70%  |
| 22/02/2023 | 206.00 | 208.00 |      |        | 5,606,917 | 1,159,441 |        |        | 621,610      | 24.01 | 3.66%  |
| 21/02/2023 | 210.00 | 210.00 |      | +0.48% | 10,704K   | 2,244,007 |        |        | 627,558      | 23.90 | 3.67%  |
| 20/02/2023 | 208.00 | 209.00 | 0.00 | 0.00%  | 5,040,643 | 1,052,219 | 210.00 |        | 621,610      | 23.90 | 3.68%  |
|            |        |        |      |        |           |           |        |        |              |       |        |

## Portfolio : ดูสถานะของหุ้นในพอร์ต (Equity)

@ira trade

Order Status ดูสถานะคำสั่งซื้อขาย

Portfolio หน้าจอจะแสดง ข้อมูลชื่อหุ้น/สัญญาซื้อขายล่วงหน้า, จำนวนที่มีในพอร์ต ราคาทุน และราคาล่าสุด พร้อม กำไรขาดทุนที่คาดว่าจะได้รับ เมื่อขายหุ้นที่ถือ (Unrealized P/L)

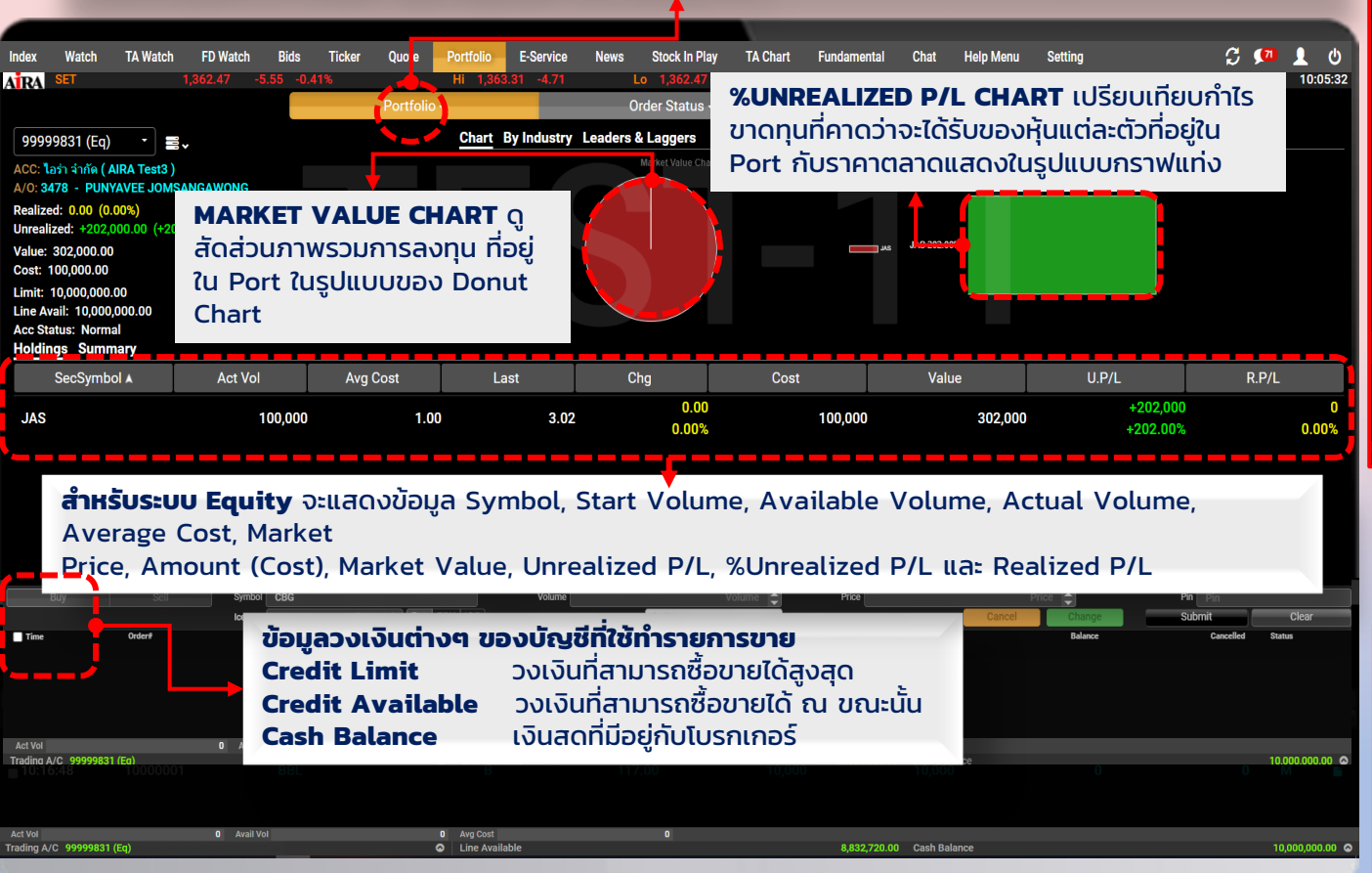

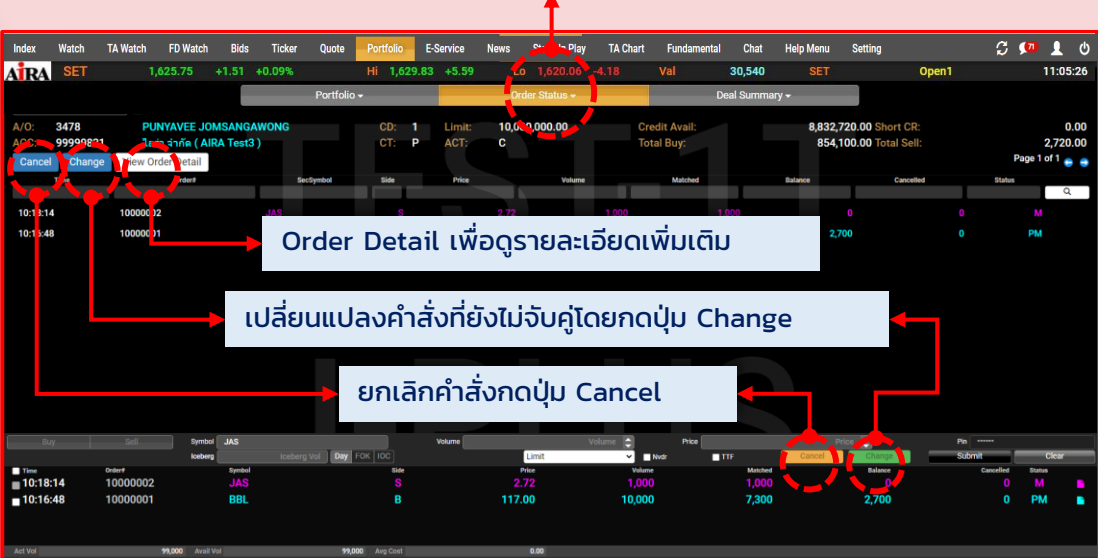

**Deal Summary** จะแสดงสรุปการซื้อขายและมีการจับคู่สำเร็จ ซึ่งจะแสดงชื่อ หุ้นที่ทำรายการ จำนวน ราคา และสรุปเงินที่ต้องจ่ายหรือได้รับ

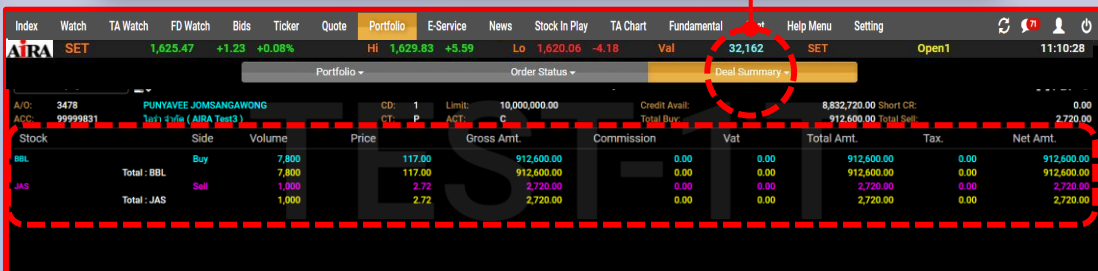

**สำหรับระบบ Equity** จะแสดงข้อมูล Symbol, Side, Volume, Price, Transaction Amount, Total Fee, VAT, Paid Amount, Received Amount

Portfolio : ดูสถานะของสัญญาในพอร์ต (Derivatives)

Order Status ดูสถานะคำสั่งซื้อขาย

**Portfolio** หน้าจอจะแสดงข้อมูลชื่อสัญญาซื้อขายล่วงหน้า, จำนวนที่มีในพอร์ต ราคาทุน และราคาล่าสุด พร้อมกำไร ขาดทุนที่คาดว่าจะได้รับ เมื่อขายหุ้นที่ถือ (Unrealized P/L)

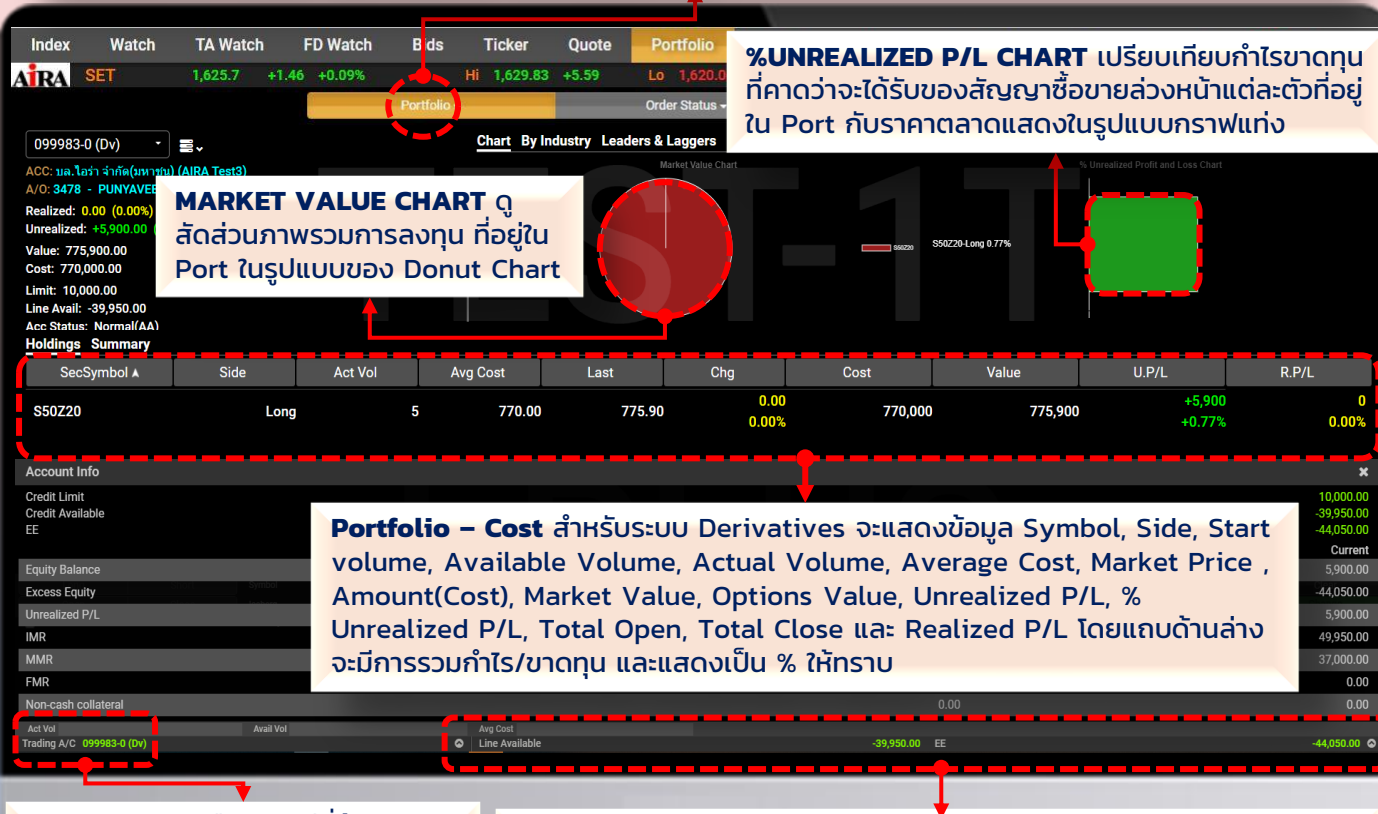

Trading A/C เลือกบัญชีที่ต้องการดู พอร์ตโดยสามารถคลิกเพื่อดูที่เลขที่ บัญชี หากมีบัญชีซื้อขายมากกว่า 1 บัญชี สามารถกดดูกำไรขาดทุนของแต่ ละบัญชีได้

@ira trade

> Line Available : วงเงินคงเหลือที่สามารถส่งคำสั่งซื้อขายได้ Excess Equity (EE) : เป็นเงินส่วนที่เหลือหลังหักเงินประกันจากการเปิด สัญญาไปแล้ว สามารถนำเงินส่วนนี้มาเปิดสถานะเพิ่มได้ Equity : มูลค่าสินทรัพย์ทั้งหมด

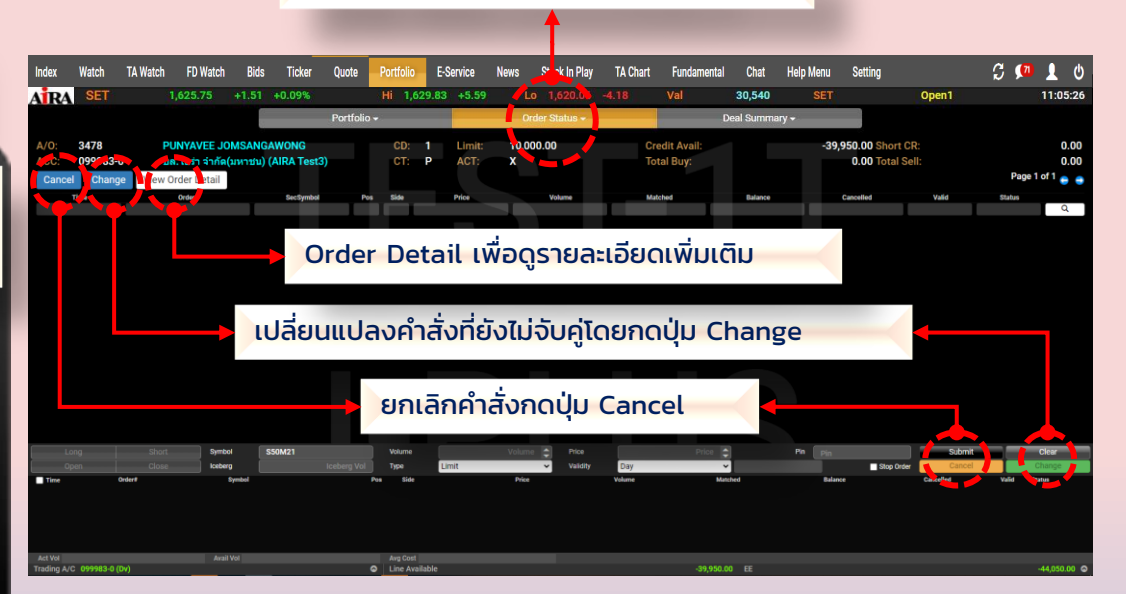

**Deal Summary** จะแสดงสรุปรายการซื้อขายที่มีการจับคู่สำเร็จ ซึ่งจะแสดง ชื่อสัญญาซื้อขายล่วงหน้าที่ทำรายการ จำนวน ราคา และสรุปเงินที่ต้องจ่าย หรือได้รับ

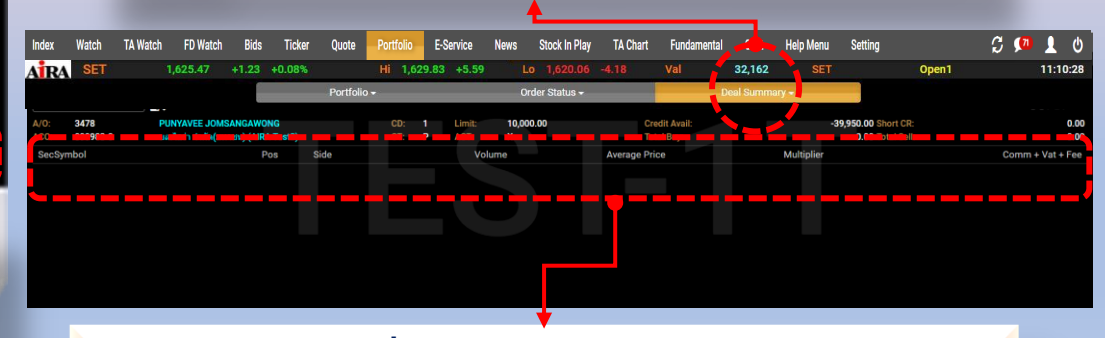

**Deal Summary** จะแสดงข้อมูล Symbol, Side, Position, Volume, Cost, Fee (Comm.), Fee & VAT, W/H และ Amount (Baht)

#### @ira trade **E-Service** KYC 🔹 ข้อมูลเดิม 🛛 เปลี่ยมแปลง ່າເຈັບຝາກຈຳນວນ 📾 อาอิพอื่นๆที่ไม่ได้อยู่ในกลุ่มเสี่ยง / สามารถธะบุชื่อบอิสิกทรัดซื่อกังการ idoduri 🔍 ข้อมูลเพิ่ม 🔍 เปลี่ยมแปลง รายละเอียกอาชีพ - **T** S:U Password เดิม Stock In Play Ouote Portfolio E-Service News • เปากค้วย 🔹 ข้อมูลเดิม 🔹 เปลี่ยมแปลง Lo s:ų Password Inui 🔹 ข้อมูลเดิม 💿 เปลี่ยนแปลง **User Profile** วยค่ายยกลักกรัพย์ จากบัญษีเลขที่ ระบุ Password ใหม่ อีกครั้ง ຣາຍໄດ້ປຣະຈຳກ່ອາກິດເ 🗴 ข้อมูลเดิม 🛛 เปลี่ยมแปลง ยยอใก้เก่านับการสอน้ hs:duri จำนวนเงิน (฿) โดนจะกว่างนั่นยืนยังนั่นยิน่องกา อิเมละกว่างนั่นยืนยังนั่นยิน่องกา อิเมละกว่างนั่นยืนยังนั่นยิน่องกา อิเมละกว่างนั่นยืนยังนั่นยิน่องกา อิเมละกว่างนั่นยืนยังนั่นยิน่องกา อิเมละกว่างนั่นยืนยังนั่นยิน่องกา อิเมละกว่างนั่นยินยังนั่นยิน่องกา อิเมละกว่างนั่นยินยังนั่นยินอิเมละกา อิเมละกว่างนั่นยินยังนั่นยินอิเมละกา อิเมละกว่างนั่นยินอิเมละกา อิเมละกว่างนั่นยินอิเมละกา อิเมละกว่างนั่นยินอิเมละกว่างนั่นยินอิเมละกา อิเมละกว่างนั่นยินอิเมละกว่างนั่นยินอิเมละกา อิเมละกว่างนั่นยินอิเมละกว่างนั่นยินอิเมละกา อิเมละกว่างนั่นยินอิเมละกว่างนั่นยินอิเมละกา อิเมละกว่างนั่นยินอิเมละกว่างนั่นยินอิเมละกา อิเมละกว่างนั่นยินอิเมละกว่างนั่นยินอิเมละกว่าง อิเมละกว่างนั่นยินอิเมละกว่างนั่นยินอิเมละกา อิเมละกว่างนั่นยินอิเมละกว่างนั่นยินอิเมละกา อิเมละกว่างนั่นยินอิเมละกา อิเมละกา 🔍 ข้อมูลเคีย 🔍 🔍 เปลี่ยมแปลง แหล่งที่เทยคงเดินทบ เปลี่ยนธทัสผ่าน indiani ย้อนกลับ ยืนยัน ยืนยัน ย้อนกลับ ) TousinoivannimeiluBroker 🗴 ข้อมูลเคีย 💿 เปลี่ยมแปลง โดนไปนัญมีชื่อเกมาสำหรับผ่างหา เปลี่ยน PIN 319 อ.จุดซ์สิงเมงซี เป็น17 อ.แอบไท เชื่องนักมวีม เชิงปกมวีม กกม. 10330 ระบุ PIN เดิม าบัญอีซึ่งขายกลักกรัพย์เลขที่ มนสกุลเจ้าของนัญชีญี่ชืบโอน ข้อมูลเคิม 🔍 เปลี่ยนแปลง เปลี่ยนเบอร์โทรศัพท์มือถือ องการกอนเงินจำนวน (ฮิ) s:ų PIN înui ตัวเลข 6 หลักเก่นั้น โดยมีญชีเช่นสูนย์ชีบเปากสไทกซีเหย่ รี่ญ ปี มีโท มีชื่อภายหลักรรีแต่เลขที่ 🔹 ข้อมูลเพิ่ม 🛛 เปลี่ยมแปลง แบดร์โกรศัพท์ แร่อนคอกเนี้ย -เกมสกลเจ้าของนักเสียริบโอน ระบุ PIN ใหม่ อีกครั้ง เปลี่ยน E-mail ากรรับเงินวันที่ 🔹 ข้อมูลเดิม 🛛 แปลี่ยนแปลง วัทดประสงค์ในการลงทน Bo Broker UDOU ยขอใก้ค่าเนินการคังนี้ เปลี่ยน Default Account (AIRA Trade, ย้อนกลับ ยืนยัน น่าฟากเข้าบัญชี ATS ที่ข้ามเจ้ามีไว้กับบริษัท ประสบการณ์ในการสงกุน (ปี) 🛛 ข้อมูลเพิ่ม 🕒 เปลี่ยนแปลง 🔾 ขอรีมเป็นในกลักกรีมย่ นเงิน (8) 🔍 ଧିତ୍ୟଶାକିୟ 🔍 ଆର୍ଥିୟଧାଧିକତ **E-Service** เพื่อน่าไปปาระกำชื่อในนิญชีเลขที่ 99999831 100 ระบุ เบอร์โกรศัพท์ เดิม ວບເຈັບ (ອີ) ooກຈາກ Cash Balance ຫັງຜູອິ ข้อมูลผู้เกี่ยวข้อง ความสัมมันส์ระหว่างญัโดน/รับโดน เพื่อนำฝากกล่าประกันในบัญชี แจ้งฝากเงิน ระบุ เบอร์โกรศัพท์ ใหม่ จำนวนเงิน (ฮิ) **Winnicomia** ย้อนกลับ ยืนยัน ะบุ เบอร์โกรศัพท์ ใหม่อีกครั้ง แจ้งถอนเงิน ยังนกลับ ยืนยัน ย้อนกลับ ยืนยัน โอนหลักกรัพย์ ย้อนกลับ ยืนยัน เลือกบัญชีชื่อขาย ากก่านย้องการหรือเปลี่ยนเมอร์โกรย์ไมท์มือที่ด ฟากเงิน E-Payment (SCB KBANK BBL) ากท่านค่องการเจ้งเปลี่ยมอีเมล ศัคเงินจากบัญชี กรุณาระบุ E-mail เดิม BUNANS ເລຍກໍ່ບັດງອີ กรุณาระบุ E-mail ใหม่ 19 อ.จพรีสงามจรี ชั้น17ก.แกมไท พวงปทมวันเขพม่ทมวัน กทม.1033 Other จำนวนเงิน (฿) กรุณาระบุ E-mail ใหม่ อีกครั้ง แจ้งเปลี่ยนแปลงข้อมูลส่วนตัว วาย คระสังดาสมีเห็นวิจาและชั่ว เขาอย่านที่ แพบไต เป็น กระเวณร โปรดเลือกช่องทางรับส่งเอกสารดังนี้ ย้อนกลับ ยืนยัน แจ้งเปลี่ยนแปลงช่องทางการรับเอกสาร 🔾 ไปรษณีย์ เปลี่ยนแปลงข้อมูลอื่นๆ แบบขอแจ้งเปลี่ยนแปลงข้อมูลอื่นๆ 🔘 จดหมายอิเล็กทรอนิกส์ 1500 Account KYC + Suitability Test 9999830 IPO Boundu éuéu

#### @ira htrade NEWS & Stock In Play

NEWS เลือกดูข่าวเฉพาะหุ้นที่สนใจได้ สามารถเลือกแหล่งข่าวได้ เปลี่ยนภาษาของเนื้อข่าว โดยกร<sup>้</sup>อกชื่อหุ้น index Watch TA Watch FD Watch Bids Ticker Quote Portfolio E-Service News Stock in Play TA Chart Fundamental Chat Help Menu Setting S 💶 1 O 1,012.0 0.00 0.00% 0,00 0,00 IRA Hi 0.00 0.00 0.00 09:50:52 Pre-Open1 ALL IVL D P + Wit I anz - + ช่อ-ขยายอัตโนมีพี 09/53/2023 09:23:57 NUSA ٠ NUSASIRI 09/03/2023 09:12:54 NUSA เพิ่มวาระการประชุมสามัญผู้ถือหุ้น ประจำปี 2566 คือ อนุมัติการออกและจัดสรรใบสำ... ที่ ณส. 012/2566 09/03/2023 08:45:22 SET วันที่ 8 มีนาคม พ.ศ. 2566 หุ้นเพิ่มทุนของ SDC เริ่มซื้อขายวันที่ 10 มีนาคม 2566 เรื่อง แจ้พเติดณะกรรมการบริษัท ครั้งที่ 2/2566 เพื่อเรียกประชุมสามัญผู้สือหุ้น ประจำปี 2566 <mark>(แก้ไขครั้งที่ 1)</mark> 09/03/2023 08:45:22 SDC ເรียน กรรมการและผู้จัดการ หุ้นเพิ่มทุนของ SDC เริ่มซื้อขายวันที่ 10 มีนาคม 2566 สอาคหลักหวัดย์แล่งประเทศไทย 09/03/2023 08:45:04 MAI สิทธิ์ส่งมาด้วย 1 รายละเอียดเบื้องดับของการออกใบสำคัญแสดงสิทธิการชื่อหุ้นสามัญของบริษัท ณุศาศิริ จำกัด (มหาขน) รุ่นที่ 5 ตลาดหลักทรัพย์ฯ แจ้งดำเนินการกับ ACAP กรณีผู้สอบบัญชีไม่แสดงความเห็นต่อง... ("NUSA-W5") 2 ແບບວາຍການກາງເຫີນຫນ (F53-4) 09/03/2023 08:45:04 ACAP 3 สารสนเทศเกี่ยวกับการออกและเสนอขายหุ้นสามัญเพื่อรองวับการออกและจัดสรรใบสำคัญแสดงสิทธิที่จะซื้อหุ้นสามัญ ตลาดหลักทรัพย์ฯ แจ้งดำเนินการกับ ACAP กรณีผู้สอบบัญชีไม่แสดงความเห็นต่อง... ของบริษัท รุ่นที่ 5 ("NUSA-W5") ให้แก่ผู้ถือหุ้นเติม 4 รายละเอียดสารสนเทศรายการที่เกี่ยวโยงกันของบริษัท ฌุศาศิริ จำกัด (มหาชน) 09/03/2023 08:39:47 ASEFA การจัดตั้งบริษัทย่อย (แก้ไข) บริษัท ณุศาสิริ จำกัด (มหาขน) ("บริษัทฯ" หรือ "NUSA") ขอแจ้งมดีที่ประชุมคณะกรรมการบริษัท ครั้งที่ 2/2566 ซึ่งประชุมวันที่ 8 มีนาคม พ.ศ. 2566 ต่อสลาสหลักหรัดอัแห่งประเทศไทย ("สลท." หรือ "SET") ดังนี้ 09/03/2023 08:18:43 CEN พิจารณาอนุมัติการออกและจัดสรรใบสำคัญแสดงสิทธิที่จะชื้อหุ้นสามัญเพิ่มพุมของบริษัทฯ (NUSA-W5) โดยไม่ติด แบบรายงานผลการขายหุ้นที่ซื้อคืนผ่านตลาดหลักทรัพย์ มูลค่า (สูนย์บาท) ให้กับผู้ถือหุ้นเดิม (Right Offering) ในอัตวาสวน 5 หุ้นสามัญเติม ต่อ ใบสำคัญแสดงสิทธิ 1 หน่วย ในราคาการใช้สิทธิ ตามใบสำคัญแสดงสิทธิฟุ้นละ 1 บาท จำนวนไม่เกิน 2,761,893,722 หน่วย <mark>โดยวันกำหนดรายขึ้อผู้ถือฟุ้น (Record Date) ที่มีสิทธิได้รับ</mark> 09/03/2023 08:12:46 BKKCP การจัดสรรในสำคัญแสดงสิทธิที่จะซื้อหุ้นสามัญของบริษัทฯ (NUSA-WS) ในวันที่ 15 มิถุนายน 2566 ทั้งนี้ โดยต้อม่านการอนุมัติจากที ขอแจ้งข้อมูลผู้ถือหน่วยลงทุน າະຈຸມຜູ້ຄືອາຈຸ້ມ 2. พี่จารณาอนุมัติการลดทนจุดทะเบียนของบริษัท เป็นจำนวน 907.016.787 บาท จากทนจดทะเบียนจำนวน 09/03/2023 07:50:35 VL 14,716,485,397 บาท เป็น 13,809,468,610 บาท โดยการศักดุ์แสามัญที่ยังไม่ได้จำหน่ายออกจำนวน 907,016,787 หุ้น มูลค่าที่คราไร้ การเผื่อ พร่หนังสือเขิญประชุมสามัญผู้ถือหันประจำปี 2566 หุ้นละ 1 บาท และพิจารณาขนูมัติแก้ไขเพิ่มเดิมหนังลีขบวิตณฑ์สนวิของบริษัท ข้อ 4. เพื่อให้สอดตล้องกับการลด

#### เมื่อทำการเลือกหัวข้อข่าวด้านซ้ายจะแสดงรายละเอียดข่าวด้านขวา

## **Stock In Play**

Stock in Play แสดงจำนวนหุ้นที่เกิดการซื้อขาย ในแต่ละราคา

| Index   | Watch | TA W  | atch FD Watch Bids       | Ticker Quo | le Portfi | olio E-Service News | Stock In Play    | TA Chart | Fundamental | Chat     | Help Menu | Setting  |                | S 🛤   | 1 0      |
|---------|-------|-------|--------------------------|------------|-----------|---------------------|------------------|----------|-------------|----------|-----------|----------|----------------|-------|----------|
| AIRA    | SET   |       | 1,614.28 +1.68 +0.       | 10%        | HI        | ,616.50 +3.90       | LL 1,614.27 +1 5 |          |             | 1,917.76 | SET       | 2.<br>28 | Open1          |       | 10:00:13 |
| PTT     | ΓEΡ   |       | PTT EXPLORATION AND PROD | UCTION     |           |                     |                  |          |             | B/S      |           | Volume   | Price          |       | Time     |
| Vol / D | eal   | Deals | Sell Volume              | Bid Vol    | Price     | Offer Vol           | Buy Volume       | Deals    | Vol / Deal  |          |           | 800      | 151.00         |       | 10:00:06 |
|         |       |       |                          |            | 156.00    |                     |                  |          |             |          |           | 7,800    | 151.00         |       | 10:00:06 |
|         |       |       |                          |            | 155.50    |                     |                  |          |             |          |           |          | 151.00         |       | 10:00:04 |
|         |       |       |                          |            |           |                     |                  |          |             |          |           |          | 151.00         |       | 10:00:04 |
|         |       |       |                          |            | 155.00    |                     |                  |          |             |          |           |          | 151.00         |       | 10:00:04 |
|         |       |       |                          |            | 154.50    |                     |                  |          |             |          |           |          | 151.00         |       | 10:00:03 |
|         |       |       |                          |            | 154.00    |                     |                  |          |             |          |           | 100      | 151.50         |       | 10:00:01 |
|         |       |       |                          |            | 153.50    | 132,500             |                  |          |             | Flag:    |           |          |                |       |          |
|         |       |       |                          |            | 153.00    | 275,900             |                  |          |             | High:    |           |          | Low:           |       | 151.00   |
|         |       |       |                          |            |           |                     |                  |          |             | Prior:   |           | 151.00   | Avg:           |       | 151.80   |
|         |       |       |                          |            | 152.50    | 190,900             | 104,800          | 47       | 2,230       | Change:  |           | 0.00     | %Chg:          |       | 0.00%    |
|         |       |       |                          |            | 152.00    | 190,800             | 154,600          | 24       | 6,442       | Ceiling: |           | 196.00   | Floor:         |       | 106,00   |
|         |       |       |                          |            | 151.50    | 78,400              | 209,800          |          | 16,138      | Open1.   |           |          | openz.         |       |          |
|         |       |       |                          | 256,200    | 151.00    |                     |                  |          |             |          |           |          |                |       |          |
|         |       |       |                          |            |           |                     |                  |          |             | Opn Vol  |           |          | 105,900        | 13.50 | 9%       |
|         |       |       |                          | 454 500    |           |                     |                  |          |             | Buy Vol: |           |          | 363,300        | 46.30 | 125      |
|         |       |       |                          |            |           |                     |                  |          |             | Main Vo  | e.        |          | 784 600        |       |          |
|         |       |       |                          | 171,300    | 149.50    |                     |                  |          |             | Main Va  |           | 119,     | 103,750 MDeal: |       | 151      |
|         |       |       |                          |            |           |                     |                  |          |             | Big Val: |           |          |                |       |          |
|         |       |       |                          |            |           |                     |                  |          |             |          |           |          |                |       |          |
|         |       |       |                          |            |           |                     |                  |          |             |          |           |          |                |       |          |
|         |       |       |                          |            |           |                     |                  |          |             |          |           |          |                |       |          |
|         |       |       |                          |            |           |                     |                  |          |             |          |           |          |                |       |          |
|         |       |       |                          |            |           |                     |                  |          |             |          |           |          |                |       |          |
|         |       | 67    | 40.20%                   |            |           |                     | 46.30%           | 84       |             |          |           |          |                |       |          |

16

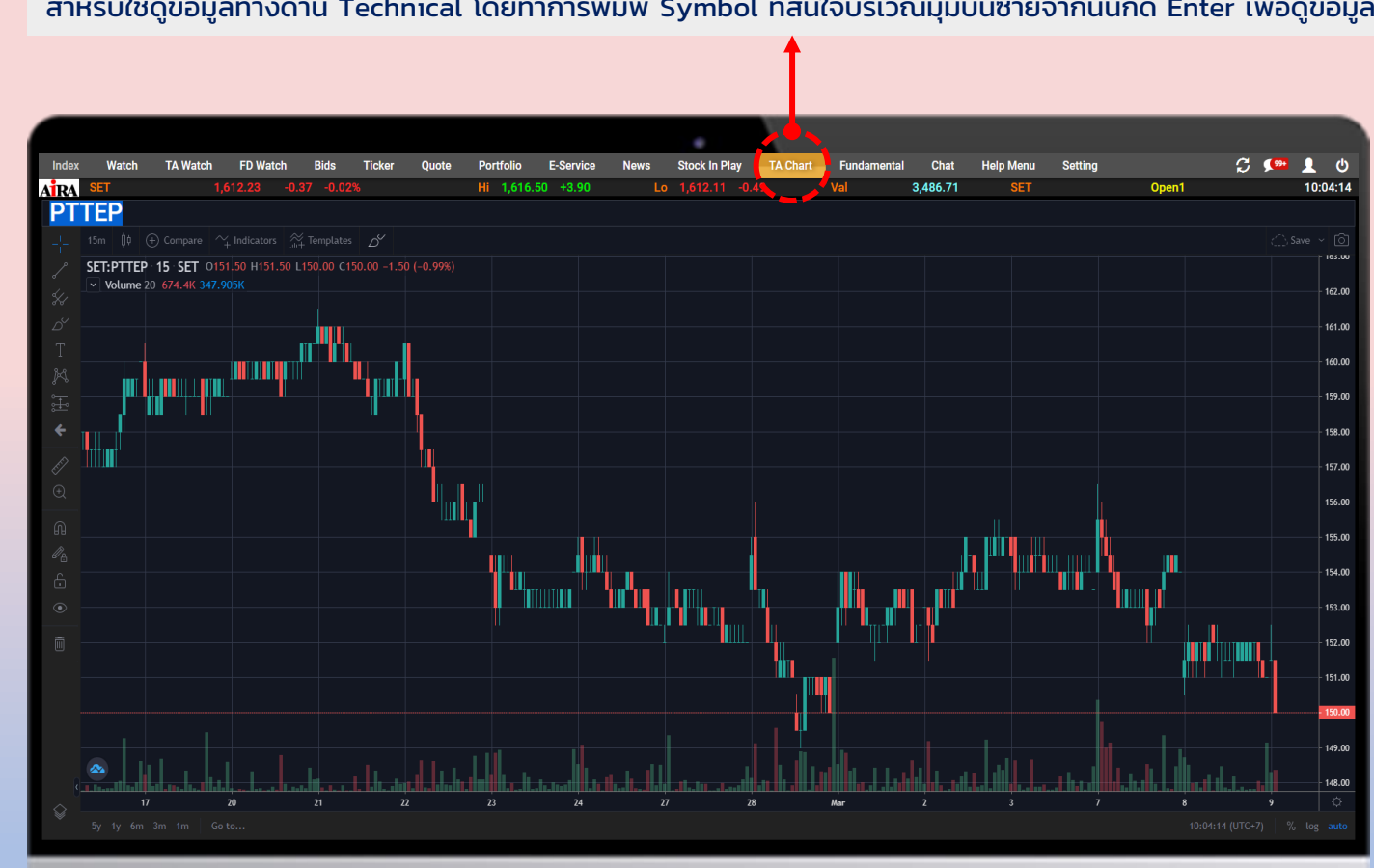

สำหรับใช้ดูข้อมูลทางด้าน Technical โดยทำการพิมพ์ Symbol ที่สนใจบริเวณมุมบนซ้ายจากนั้นกด Enter เพื่อดูข้อมูล

## *@ira* **Fundamental :** แสดงข้อมูลพื้นฐานบริษัท งบการเงิน ผลประกอบการ และอัตราส่วนทางการเงิน

Fundamental แสดงข้อมูลพื้นฐานบริษัท งบการเงิน ผลประกอบการ และอัตราส่วนทางการเงิน

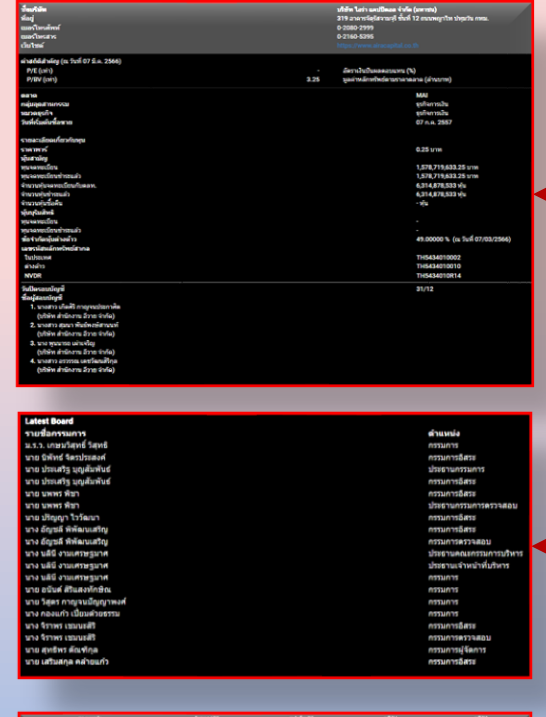

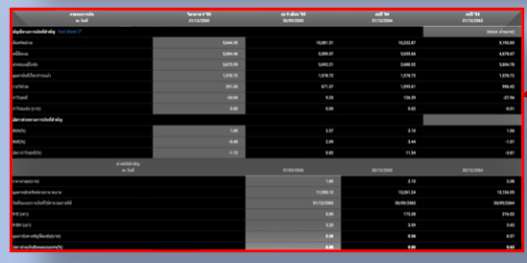

| 1 |                                              |                                                                        |                                                                                                    |                            |                                                 |                                                                           |                 |                      |          |                        |            |                                           |                                                |                        |                              |                          |                            |             |
|---|----------------------------------------------|------------------------------------------------------------------------|----------------------------------------------------------------------------------------------------|----------------------------|-------------------------------------------------|---------------------------------------------------------------------------|-----------------|----------------------|----------|------------------------|------------|-------------------------------------------|------------------------------------------------|------------------------|------------------------------|--------------------------|----------------------------|-------------|
|   | Index Watch TA Watch FD                      | Watch Bids                                                             | Ticker Quote Por                                                                                               | tfolio E-Service           | News Stock In Play                              | TA Chart Fu                                                               | Indamental Chat | Help Menu            | Setting  |                        | C 🔎        | • ب                                       |                                                |                        |                              |                          |                            |             |
|   | ATRA SET 1,611.08                            | 8 -1.52 -0.09%                                                         | S Hi                                                                                                    | 1,616.50 +3.90             | Lo 1,610.85 -1.75                               | i Val                                                                     | 4,212.68        | SET                  |          | Open1                  |            | 10:06:01                                  |                                                |                        |                              |                          |                            |             |
|   |                                              |                                                                        |                                                                                                    |                            |                                                 |                                                                           |                 |                      |          | -                      | cuella al  | mantes Suddenanties                       | conste                                         | allar Han au           | yani wan (K)                 | റൺമ                      | congage                    | cumhae /    |
|   | PTTEP                                        |                                                                        |                                                                                                    | TT EXPLORATION AND P       | RODUCTION                                       |                                                                           |                 |                      |          | A 03/2023              | 1.90       | +0.01 +0.53                               | 1.00                                           | 152,100                | 285.91                       | 0.00                     | 1.91                       | 1.86        |
|   | บริษัท/หลักทรัพย์ คอบ"กรรบการ                | ร เมษารเงิน/ผส                                                         | มประกอบการ                                                                                                    | เรายในถ                    | าธิประโยชน์                                     | າະລັງ                                                                     |                 |                      | 67<br>03 | A (03/2023             | 1.89       |                                           | 1.90                                           | 5,200                  | 41.79                        | 0.00                     | 1.31                       | 1,49        |
|   |                                              |                                                                        | In a supplication of the second second second second second second second second second second second second s | CALCENED TO YOUR           |                                                 |                                                                           |                 |                      | 02       | 03/2023                | 1.96       | 0.00 0.00                                 | 1.96                                           | 2,500                  | 4.90                         | 0.00                     | 1.96                       | 1.94        |
|   | ชื่อบริษัท                                   |                                                                        | υ <sup>ί</sup>                                                                                                 | รั้ง / ปตท. สารวจและผลิตปี | 🤇 เลียม จำกัด (มหาชน)                           |                                                                           |                 |                      | 28       | A 02/2023              | 1.97       |                                           | 1.95                                           | 800                    | 0.98                         | 0.00                     | 1.97                       | 1.96        |
|   | ทยบู                                         |                                                                        | କ୍                                                                                                    | นย อนเนอร์ยึคอมเพลิกซ์ อาเ | ค <sup>.</sup> ร A ชั้นที่ 6, 19-36 เลขที่ 55 เ | เที่ 6, 19-36 เลขที่ 55 /1 ถนนวิภาวดีรังสิต แขวงจตุจักร เขตจตุจักร กทม. 🦉 |                 |                      |          | N02/2023               | 1.96       |                                           | 1.93                                           | 20,400                 | 29.31                        | 0.00                     | 1.96                       | 1.89        |
|   | เบอร์ เทรศพท<br>เมอร์โทรสวร                  |                                                                        | U-<br>0.                                                                                                    | -2 37-4000                 |                                                 |                                                                           |                 |                      | 22       | 02/2023                |            |                                           |                                                | 4,750                  | 5.29                         | 0.00                     |                            | 1.91        |
|   | เว็บไซต์                                     |                                                                        | v<br>w                                                                                                    | w upttep.com               |                                                 |                                                                           |                 |                      | 22       | 0/02/2023              | 1.90       | 0.00 8.00<br>-0.07 -3.55                  | 1.94                                           | 63,700                 | 123.26                       | 1.90                     | 1.98                       | 1,90        |
|   |                                              |                                                                        |                                                                                                    |                            |                                                 |                                                                           |                 |                      |          | A 02/2023              |            |                                           |                                                | \$1,000                | 96.52                        |                          |                            | 1.89        |
|   | ค่าสถิติสำคัญ (ณ วันที่ 07 มี.ค. 256)        |                                                                        |                                                                                                    |                            |                                                 |                                                                           |                 |                      | 12       | N02/2023               | 1.15       | 0.00 E.00<br>+0.07 +1.72                  | 1.95                                           | 72,200                 | 140.63                       | 0.00                     | 1.95                       | 1.94        |
|   | P/E (11/1)<br>D/B/ (11/2)                    |                                                                        | 8.62                                                                                                    | อี้ราเงินปืนผลตอบแทน (%    | າ)<br>ລາວ (ລ້ວມມວນ)                             |                                                                           |                 |                      | 15       | \$ 02/2023             |            |                                           |                                                | 329,915                | 632.02                       |                          |                            | 1.88        |
|   | 170V (WI)                                    |                                                                        | 1.31                                                                                                    |                            |                                                 |                                                                           |                 |                      | 14       | 4,02/2023              | 1.98       | -0.01 -0.50<br>0.00 0.50                  | 1.95                                           | 76,729 23,300          | 145.45<br>45.37              | 0.00                     | 2.50                       | 1.94        |
|   | ดลาด                                         |                                                                        |                                                                                                    | SET                        |                                                 |                                                                           |                 |                      | 10       | A 02/2023              |            |                                           |                                                | 6,200                  |                              |                          |                            | 1.99        |
|   | กลุ่มอุตสาหกรรม                              |                                                                        |                                                                                                    | ทรัพย                      | ยากร                                            |                                                                           |                 |                      | 09       | A 02/2023              | 2.00       | 0.00 0.00                                 | 1.98                                           | 144,100 292,701        | 285.94                       | 1.97                     | 2.00                       | 1.97        |
|   | หมวดธุรกิจ                                   |                                                                        |                                                                                                    | พลัง                       | งานและสาธารณูปโภค                               |                                                                           |                 |                      | 07       | 7/02/2023              |            |                                           |                                                | 27,600                 | 55.47                        | 0.00                     |                            | 2.00        |
|   | วนพเรมดนชอขาย                                |                                                                        |                                                                                                    | 10 ม                       | .8 2536                                         |                                                                           |                 |                      | 06       | A/02/2023<br>A/02/2023 | 2.62       |                                           | 2.05                                           | 200,800                | 410.89 299.17                | 2.02                     | 2.04                       | 2.02        |
|   | รายละเอียดเกี่ยวกับทน                        |                                                                        |                                                                                                    |                            |                                                 |                                                                           |                 |                      | 02       | 2,02/2023              | 2.66       | -0.02 -0.16                               | 2.06                                           | 8,244,541              | 17,005                       | 2.64                     | 2.10                       | 2,02        |
|   | ราคาพาร์                                     |                                                                        |                                                                                                    | 1.00                       | บบท                                             |                                                                           |                 |                      |          |                        |            |                                           |                                                |                        |                              |                          |                            |             |
|   | หุ้นสามัญ                                    |                                                                        |                                                                                                    |                            |                                                 |                                                                           |                 |                      |          |                        |            |                                           |                                                |                        |                              |                          |                            |             |
|   | ทุนจดทะเบียน                                 |                                                                        |                                                                                                    | 3,96                       | 9, <mark>)85,400.00 บาท</mark>                  |                                                                           |                 |                      |          | วันชิมเครื่องหมาย      | เครือกสมาย | 6.40 - mar - 4                            | _                                              | _                      | รายละเอียด                   | _                        | _                          |             |
|   | ทุนจดทะเบียนข่าระแล้ว                        |                                                                        |                                                                                                    | 3,96                       | 9, )85,400.00 บาท                               |                                                                           |                 |                      |          | 14 8.0. 2300           | XD         | วับพัฒนุลพระบบหน<br>วันข่ายปืนผล          | 16 N.R. 2566 00:00:00                          |                        |                              |                          |                            |             |
|   | จานวนหุนจดทะเบยนกบตลท.<br>ร่อมอมนับช่วยขนร้อ |                                                                        |                                                                                                    | 3,96                       | 3,969, 185,400 v/u<br>2,969, 185,400 v/u        |                                                                           |                 |                      |          |                        |            | รอบผลประกอบการ                            | -                                              |                        |                              |                          |                            |             |
|   | จำนวนห้นซื้อคืน                              |                                                                        |                                                                                                    |                            |                                                 |                                                                           |                 | เงมา)มหลา<br>หมามเพล |          |                        |            |                                           |                                                |                        |                              |                          |                            |             |
|   | ห้นบริมสิทธิ                                 |                                                                        |                                                                                                    |                            |                                                 |                                                                           |                 |                      |          | 14 มี.ค. 2566          | хм         | วันปิดสมุดทะเบียน<br>วันที่ประกบ          | 26 10 10 2566 00:00:00                         |                        |                              |                          |                            |             |
|   | ทุนจดทะเบียน                                 |                                                                        |                                                                                                    |                            |                                                 |                                                                           |                 |                      |          |                        |            | รารอยาสมองสุม<br>ประเทศ                   | จำกาโนผลเป็นเงินสด<br>-                        |                        |                              |                          |                            |             |
|   | ทุนจดทะเบียนช่าระแล้ว                        |                                                                        |                                                                                                    |                            |                                                 |                                                                           |                 |                      |          |                        |            | สถานที่จัดการประชุม                       | -<br>อันลึกพรอชิกส์                            |                        |                              |                          |                            |             |
|   | ข้อจำกัดหุ้นด่างด้าว                         |                                                                        |                                                                                                    | 40.0                       | 10 00 % (ณ วันที่ 07/03/2566)                   |                                                                           |                 |                      |          | 11 fl.n. 2565          | ХМ         | วันปิดสมุดทะเบียน<br>วันที่ประวชม         | 77                                             |                        |                              |                          |                            |             |
|   | เฉขรหัสหลักทรัพย์สากล<br>?                   |                                                                        |                                                                                                    | TUO                        | 255 410704                                      |                                                                           |                 |                      |          |                        |            | มระการประชุม<br>ประการประชุม              | งตจ่ายเงินปันผล<br>-                           |                        |                              |                          |                            |             |
|   | เนบระเทศ<br>ต่างด้าว                         |                                                                        |                                                                                                    |                            | 355A10204<br>355A10712                          |                                                                           |                 |                      |          |                        |            | สถานที่รัดการประชุม                       | ประชุมค่านสื่ออิเล็คทรอนิกส์                   | (E-AGM) ແມ່ນ້ອງປະຊານນຳ | ษัท เลขที่ 319 อาคารจัตุรัสจ | ามจุรี อนนพญาไท แขวงปห   | หวูส เฉษาห์หวูส บร์รเพพสง  | พานคร 10330 |
|   | NVDR                                         |                                                                        |                                                                                                    |                            | 355010R16                                       |                                                                           |                 |                      |          | 10 มี.ค. 2564          | XD         | วันปีคสมุดทะเบียน<br>วันจ่ายปันผล         | 14 n.e. 2564 00:00:00                          |                        |                              |                          |                            |             |
|   |                                              |                                                                        |                                                                                                    | V                          |                                                 |                                                                           |                 |                      |          | -                      |            | เงินปืนผล(บาท/หุ้น)<br>รอบผลประกอบการ     | 0.01<br>01 ม.ค. 2563 - 31 ธ.ค. 2563            |                        |                              |                          |                            |             |
|   | วนบดรอบบะแข<br>ชื่อผู้สองข้อเช               | รุกษณุษาามและ และ รับที่ 14703729<br>ร่านวงอุปีลงในราชช่อย (Free Boat) | •••                                                                                                    |                            |                                                 |                                                                           |                 | 1,577                |          |                        |            | เจ้นปืนผลงาก<br>หมายเหตุ                  |                                                |                        |                              |                          |                            |             |
|   | 4                                            | 3 การมีอง(หรองผู้สือง)หรายช่อย (                                       | % Free float)                                                                                                  |                            |                                                 |                                                                           |                 | 25.77                |          | 10 มี.ค. 2564          | хм         | วันปิดสมุดทะเบียน                         |                                                |                        |                              |                          |                            |             |
|   |                                              |                                                                        |                                                                                                    |                            |                                                 |                                                                           |                 |                      |          |                        |            | วันที่ประชุม<br>วาระการประชุม             | 22 ເມ.ຍ. 2564 00:00:00<br>ຈຳຫນັນແລະເປັນເວັນສຸດ |                        |                              |                          |                            |             |
| - |                                              | คาพรรมสอมุลผู้ถึงกุ่น ณ วันที่ 14/<br>สามารถสื่องใหม่เคยอ              | 03/2565 docum   XM                                                                                             |                            |                                                 |                                                                           |                 | 1.00                 |          |                        |            | ประเภทของการประชุม<br>สถานที่จัดการประชุม | -<br>การประชุมผ่านสื่ออิเล็กทรอนิ:             | na (e-Meeting) ແ ກ່ອວນ | ະໜຸມ ນັ້ນ 20 ເລນທີ່ 319 ລາດ: | รจัดุรัสจามจุรี อนนพญาไท | เมวงปพุมวัน เขคปพุมวัน กรุ | รูงเทพมหาศร |
|   |                                              | ร การถึงปนเมษ์เป็นห่น                                                  |                                                                                                    |                            |                                                 |                                                                           |                 | 95.90                |          |                        |            |                                           |                                                |                        |                              |                          |                            |             |
|   |                                              | สาสัน                                                                  |                                                                                                    | ผู้คือหนึ่งการเวิษณุ       |                                                 | 1100                                                                      | กระพัน (พัน)    | tuju -               |          |                        |            |                                           |                                                |                        |                              |                          |                            |             |
|   |                                              | 1. บริษัท                                                              | ท 24 อาร์ เต โฮอต้อส์ จำกัด                                                                                    |                            |                                                 |                                                                           | 2,316,497,280   | 36.65                |          |                        |            |                                           |                                                |                        |                              |                          |                            |             |
|   |                                              | 2. uno                                                                 | າກວິລັສວ ( <del>ເ</del> ສົາມຽວ                                                                                 |                            |                                                 |                                                                           | 1,395,976,798   | 22.11                |          |                        |            |                                           |                                                |                        |                              |                          |                            |             |
|   |                                              | A 100                                                                  | แสร งารเพรษฐมาต<br>โดยด รีะรัตริตภกิจ                                                                          |                            |                                                 |                                                                           | 331,698,230     | 5.25                 |          |                        |            |                                           |                                                |                        |                              |                          |                            |             |
|   |                                              | 5. vier                                                                | เม้ฐพล จุฬางกุร                                                                                                |                            |                                                 |                                                                           | 300,000,000     | 4.75                 |          |                        |            |                                           |                                                |                        |                              |                          |                            |             |
|   |                                              | 6. Uhin                                                                | ท ขันมิท ฟุตแวร์ จำกัด                                                                                         |                            |                                                 |                                                                           | 192,401,300     | 3.05                 |          |                        |            |                                           |                                                |                        |                              |                          |                            |             |
|   |                                              | 7. 1111                                                                | มีขา สมีพรีวาสง<br>วงโคร์ เพริงเกร                                                                             |                            |                                                 |                                                                           | 192,085,000     | 3.04                 |          |                        |            |                                           |                                                |                        |                              |                          |                            |             |
|   |                                              | 9. 9.4                                                                 | นิคา แรมี                                                                                                    |                            |                                                 |                                                                           | 130,360,100     | 2.05                 |          |                        |            |                                           |                                                |                        |                              |                          |                            |             |
|   |                                              |                                                                        |                                                                                                    |                            |                                                 |                                                                           |                 |                      |          |                        |            |                                           |                                                |                        |                              |                          |                            |             |

# *@iratrade* **Chat & Help Menu**

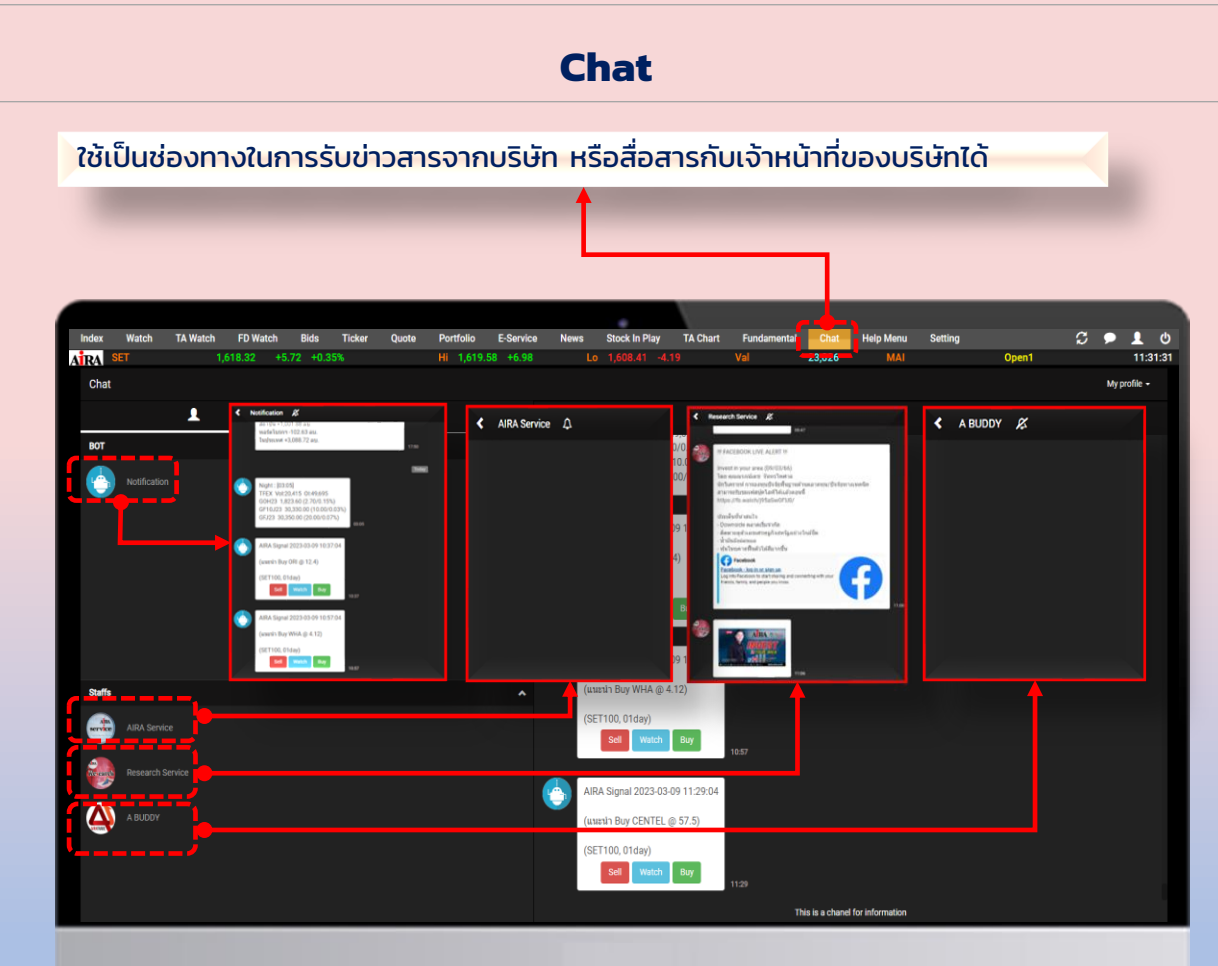

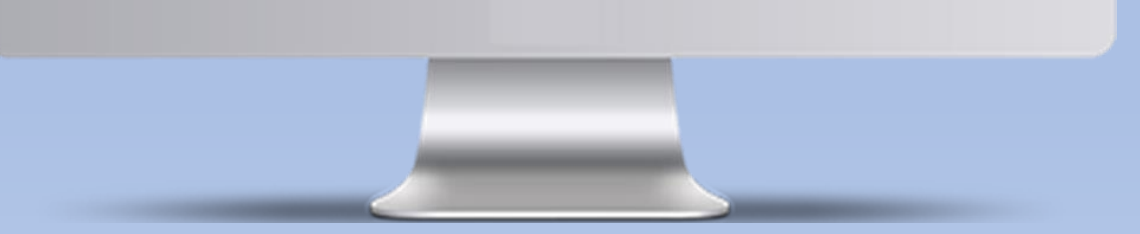

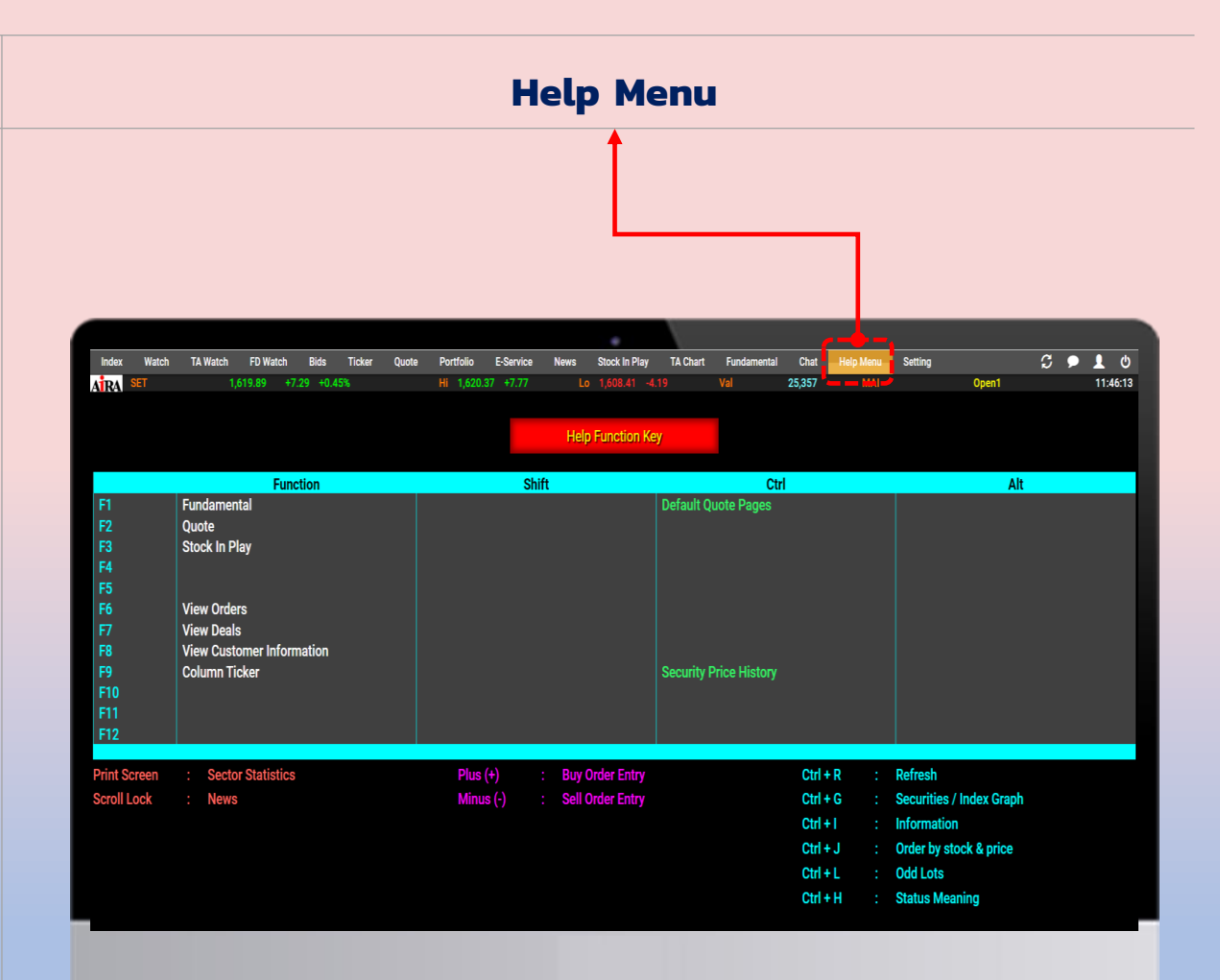

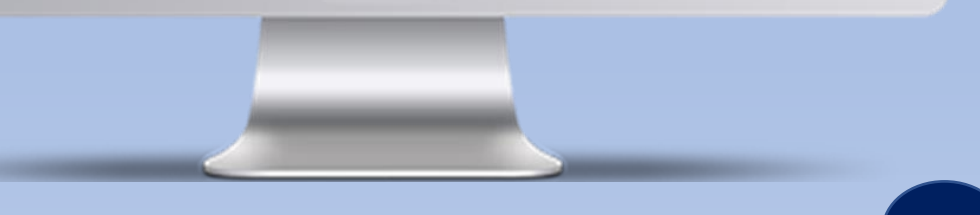

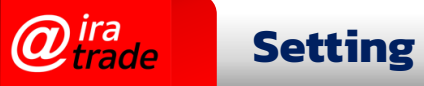

## Setting หน้าจอสำหรับตั้งค่าต่างๆ บนโปรแกรม

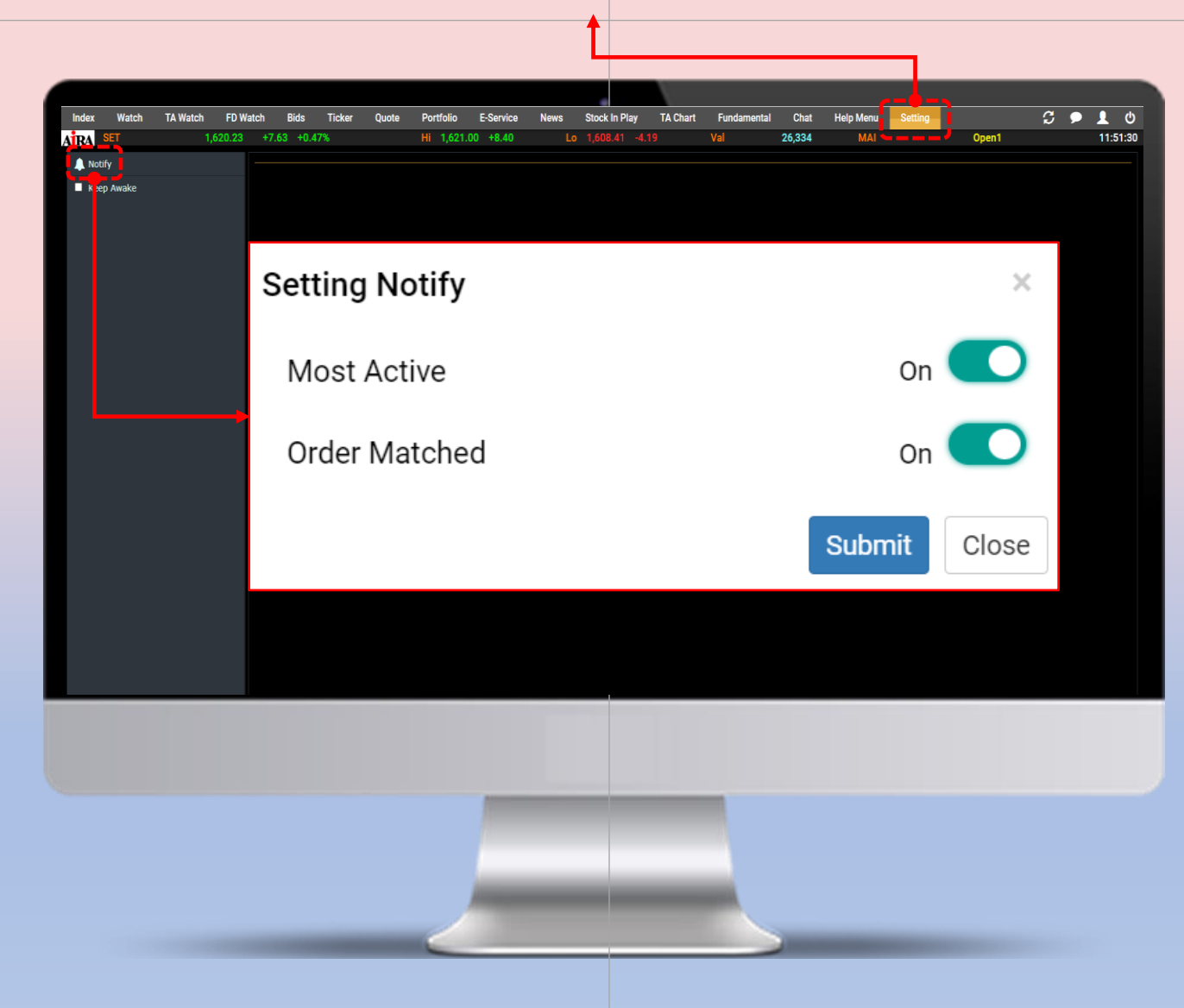